# TABLAS BASE: UNIDADES Administración/Tablas Base/Unidades

Se puede obtener toda la información de una Parcela, del edificio que posee, de las fachadas que comprende, de sus plantas y de los distintos usos que constituye cada una independientemente, es decir, sus cargos, ya sean viviendas, locales ,garajes ,etc. de forma global pudiendo buscar incluso por el Propietario, Uso, Destino y Situación.

Al seleccionar, en Administración, Tablas Base, Unidades, saldrá la siguente pantalla de búsqueda con los filtros:

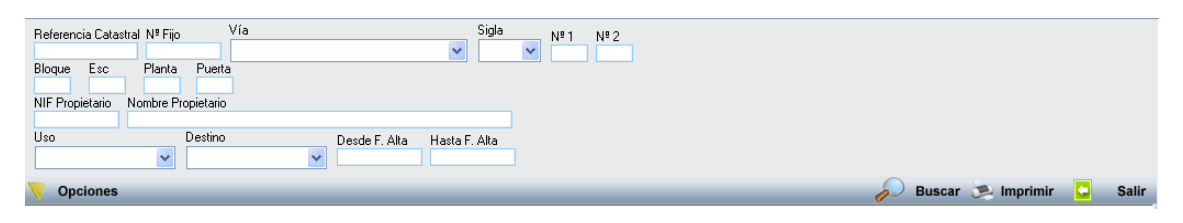

**Referencia Catastral**: busca directamente por la Referencia Catastral de esa Parcela (incorporando % aparecen todos los cargos o unidades).Si sabemos el cargo podremos escribir los 11 dígitos apareciendo ese solo.

Nº Fijo: buscará por el número de identificación de cada cargo

Vía: se podrá buscar por la Calle donde se ubica físicamente.

Sigla: representan el tipo de vía de forma reducida en dos letras (CL, AV ,PZ...)

Nº 1: buscara directamente por el Portal respecto a la Calle.

Nº 2: buscara por el segundo número de portal de los que son compuestos (10-12)

Bloque: busca en el bloque en el que nos interesa cuando hay más de uno.

Esc: se podrá buscar por la escalera si existe más de una, factor numérico.

Planta: ira directamente a la planta indicada siempre con dos dígitos.

**Puerta**: buscará por las diferentes puertas que hay en cada planta(A o B, DR o IZ, 01,02)

**NIF Propietario**: busca por el Documento Nacional de Identidad con su letra al Propietario

**Nombre Propietario**: se puede buscar por el Propietario sabiendo su Nombre y Apellidos.

**Uso**: buscara por el tipo de utilidad que ejerce ese cargo seleccionando en el combo **Destino**: se puede buscar por el destino específico del cargo seleccionando en el combo

**Desde F. Alta:** se puede buscar desde una fecha concreta en el que se dio de alta el cargo.

Hasta F. Alta: se debe poner una fecha concreta para que busque determinados cargo en ese periodo.

Al introducir la Ref.Catastral (%) y pulsando el botón de búsqueda aparece el siguiente formulario:

| STI-FISCAL v2.5                                                                                                    | Organismo: OAGER                                                                                                    | Entidad: O.A.C                                                                                                    | G.E.R.                                                                                                    | Ejercicio: 2007                                                                                                    |                                                                                                    |                        |                                                                                                    | _ 7 🛛                                                                                                    |
|----------------------------------------------------------------------------------------------------|----------------------------------------------------------------------------------------------------|----------------------------------------------------------------------------------------------------|----------------------------------------------------------------------------------------------------|----------------------------------------------------------------------------------------------------|----------------------------------------------------------------------------------------------------|------------------------|----------------------------------------------------------------------------------------------------|----------------------------------------------------------------------------------------------------|
| Usuario: oager                                                                                                    |                                                                                                    | Des Velustaria                                                                                                    |                                                                                                    |                                                                                                    | Ap                                                                                                    | licación:CGB_Mar       | itenimientoUnidades.frm                                                                                                    | Inicio, Inicio, asdasda                                                                                                    |
| Administración                                                                                                    | Inspección                                                                                                    | Rec. voluntaria                                                                                                    | Rec.Eje                                                                                                    | cutiva S.Expedientes                                                                                                    | Administracion F                                                                                                    | recaudacion            |                                                                                                    |                                                                                                    |
| Administración\Tablas Base\Unidades                                                                                                    |                                                                                                    | Ma                                                                                                    |                                                                                                    | Ciela                                                                                                    | Cilladaes                                                                                                    |                        |                                                                                                    |                                                                                                    |
| 🖃 🙀 Tablas Base                                                                                                    | 5988706%                                                                                                    |                                                                                                    |                                                                                                    | → Signa Nº 1 Nº 2                                                                                                    |                                                                                                    |                        |                                                                                                    |                                                                                                    |
| Parcelas                                                                                                    | Bloque Esc Planta                                                                                                    | Puerta                                                                                                    |                                                                                                    |                                                                                                    |                                                                                                    |                        |                                                                                                    |                                                                                                    |
| Eulicios                                                                                                    | NIF Propietario Nombre F                                                                                                    | Propietario                                                                                                    |                                                                                                    |                                                                                                    |                                                                                                    |                        |                                                                                                    |                                                                                                    |
| 🦙 Unidades                                                                                                    | Uso                                                                                                    | Destino                                                                                                    | Desde F. Alta                                                                                                    | Hasta F. Alta                                                                                                    |                                                                                                    |                        |                                                                                                    |                                                                                                    |
| Modelos                                                                                                    | Opciones                                                                                                    |                                                                                                    |                                                                                                    |                                                                                                    |                                                                                                    |                        | Buscar 💌 Imprimi                                                                                                    | r 🖸 Salir                                                                                                    |
| Ordenantes                                                                                                    | R. CATASTRAL                                                                                                    | Nº FIJO VÍA                                                                                                    | Nº1 Nº                                                                                                    | 2 BLOQUE ESC PLANTA                                                                                                    | PUERTA USO                                                                                                    | DESTINO                | PROPIETARIO                                                                                                    |                                                                                                    |
| Presentadores Banco                                                                                                    | 59087060001<br>59887060002                                                                                                    | 6538128 CL ZAMORA<br>6538129 CL ZAMORA                                                                                                    | 40 46                                                                                                    | 1 00<br>1 00                                                                                                    | 01 Comercial<br>02 Comercial                                                                                                    | Comercio Menor         | COOP CIVICO MILITAR<br>COOP CIVICO MILITAR                                                                                                    |                                                                                                    |
| Sucursal                                                                                                    | 59887060003<br>59887060004                                                                                                    | 6538130 CL ZAMORA<br>6538131 CL ZAMORA                                                                                                    | 40 46                                                                                                    | 1 00                                                                                                    | 03 Comercial<br>04 Comercial                                                                                                    |                        | COOP CIVICO MILITAR<br>BOMEBO BODBIGUEZ A                                                                                                    | ΝΤΟΝΙΟ                                                                                                    |
| <ul> <li>Image: Parametrización</li> </ul>                                                                                                    | 59887060005<br>59987060005                                                                                                    | 6538132 CL ZAMORA                                                                                                    | 40 46                                                                                                    | 1 00                                                                                                    | 05 Comercial                                                                                                    | Ofician Otras activ    | ROMERO DIEGUEZ ANT                                                                                                    | ONIO                                                                                                    |
|                                                                                                    | 59887060007                                                                                                    | 6538134 CL ZAMORA                                                                                                    | 40 46                                                                                                    | 1 00                                                                                                    | 07 Comercial                                                                                                    |                        | COOP CIVICO MILITAR                                                                                                    |                                                                                                    |
| Informes Base                                                                                                    | 59887060009                                                                                                    | 6538135 CL ZAMORA<br>6538136 CL ZAMORA                                                                                                    | 40 45                                                                                                    | 1 00                                                                                                    | 08 Industrial<br>09 Industrial                                                                                                    | Ind. Lextil<br>Almacén | COOP CIVICO MILITAR                                                                                                    |                                                                                                    |
| <ul> <li>In morries maesito</li> <li>In Proyectos en Curso</li> </ul>                                                                                                    | 59887060010<br>59887060011                                                                                                    | 6538137 CL ZAMORA<br>6538138 CL ZAMORA                                                                                                    | 40 46<br>40 46                                                                                                    | 1 01                                                                                                    | DR Residencial<br>IZ Residencial                                                                                                    | Vivienda<br>Vivienda   | SANCHEZ GRANJEL SAN<br>SANTOS GUTIERREZ MA                                                                                                    | ARIA CARMEN                                                                                                    |
| III Administración Inspección<br>III Beneficios Fiscales                                                                                                    | 59887060012<br>59887060013                                                                                                    | 6538139 CL ZAMORA<br>6538140 CL ZAMORA                                                                                                    | 48                                                                                                    | 1 01                                                                                                    | 0A Residencial<br>0B Besidencial                                                                                                    | Vivienda<br>Vivienda   | REBOLLERO LUCAS VEN                                                                                                    | ITURA                                                                                                    |
| Relaciones con Catastro     Orugo IBI Regura                                                                                                    | 59887060014                                                                                                    | 6538141 CL ZAMORA                                                                                                    | 48                                                                                                    | 1 01                                                                                                    | C Residencial                                                                                                    | Vivienda               | OBRAS MISIONALES PO                                                                                                    | NTIFICIAS                                                                                                    |
| <ul> <li>I Cloce ID-Basola</li> <li>Relaciones con AEAT</li> </ul>                                                                                                    | 59887060016                                                                                                    | 6538142 UL ZAMUHA<br>6538143 CL ZAMORA                                                                                                    | 48<br>52 52                                                                                                    | 1 01                                                                                                    | 0A Residencial                                                                                                    | Vivienda<br>Vivienda   | DOMINGUEZ DOMINGUE                                                                                                    | IUSE MARIA<br>EZ FABIAN                                                                                                    |
| Image: Image: | 59887060017<br>59887060018                                                                                                    | 6538144 CL ZAMORA<br>6538145 CL ZAMORA                                                                                                    | 52 52<br>52 52                                                                                                    | 1 01<br>1 01                                                                                                    | 0B Residencial<br>C Residencial                                                                                                    | Vivienda<br>Vivienda   | PEIX SANCHEZ MANUEL<br>OBRAS MISIONALES PO                                                                                                    | NTIFICIAS                                                                                                    |
| III SICER                                                                                                    | 59887060019                                                                                                    | 6538146 CL ZAMORA                                                                                                    | 52 52<br>40 46                                                                                                    | 1 01                                                                                                    | D Residencial                                                                                                    | Vivienda<br>Vivienda   | MARTIN IGLESIAS TERE                                                                                                    | SA                                                                                                    |
| <ul> <li>Imagencia Notarial</li> <li>Imagencia Notarial</li> <li>Imagencia Notarial</li> </ul>                                                                                                    | 59887060021                                                                                                    | 6538148 CL ZAMORA                                                                                                    | 40 46                                                                                                    | 1 02                                                                                                    | IZ Residencial                                                                                                    | Vivienda               | BELLIDO HERRERO LEO                                                                                                    | NIDES                                                                                                    |
|                                                                                                    | 59887060022<br>59887060023                                                                                                    | 6538149 CL ZAMORA<br>6538150 CL ZAMORA                                                                                                    | 48                                                                                                    | 1 02                                                                                                    | B Residencial                                                                                                    | Vivienda<br>Vivienda   | REGUEIRO DIAZ ANTON<br>REGUEIRO DIAZ ANTON                                                                                                    | IO SEBASTIAN<br>IO SEBASTIAN                                                                                                    |
|                                                                                                    | 59887060024<br>59887060025                                                                                                    | 6538151 CL ZAMORA<br>6538152 CL ZAMORA                                                                                                    | 48                                                                                                    | 1 02                                                                                                    | C Residencial                                                                                                    | Vivienda<br>Vivienda   | RIESCO ZATARAIN ESPE<br>BUANO PANIAGUA ANGI                                                                                                    | FIANZA                                                                                                    |
|                                                                                                    | 59887060026                                                                                                    | 6538153 CL ZAMORA                                                                                                    | 52 52                                                                                                    | 1 02                                                                                                    | A Residencial                                                                                                    | Vivienda               | MARTIN IGLESIAS TERE                                                                                                    | SA                                                                                                    |
|                                                                                                    | 59887060028                                                                                                    | 6538155 CL ZAMORA                                                                                                    | 52 52                                                                                                    | 1 02                                                                                                    | 0C Residencial                                                                                                    | Vivienda               | LEDESMA GARCIA GENA                                                                                                    | RA                                                                                                    |
|                                                                                                    | 59887060029<br>59887060030                                                                                                    | 6538156 CL ZAMORA<br>6538157 CL ZAMORA                                                                                                    | 52 52<br>40 46                                                                                                    | 1 02                                                                                                    | 0D Residencial<br>DR Residencial                                                                                                    | Vivienda<br>Vivienda   | GALACHE PENA JESUS I<br>MARTIN VALLS RICARDI                                                                                                    | MARIA<br>D                                                                                                    |
|                                                                                                    | 59887060031<br>59887060032                                                                                                    | 6538158 CL ZAMORA<br>6538159 CL ZAMORA                                                                                                    | 40 46<br>48                                                                                                    | 1 03                                                                                                    | IZ Residencial<br>0A Residencial                                                                                                    | Vivienda<br>Vivienda   | HERNANDEZ RAMOS AN<br>BAZO MORA MARIA SAG                                                                                                    | IDRES<br>RARIO                                                                                                    |
|                                                                                                    | 59887060033                                                                                                    | 6538160 CL ZAMORA                                                                                                    | 48                                                                                                    | 1 03                                                                                                    | B Residencial                                                                                                    | Vivienda<br>Vivienda   | PIEROLA GOICOECHEA                                                                                                    | JOSE MARIA                                                                                                    |
|                                                                                                    | <                                                                                                    | CORES C 740004                                                                                                    | 10                                                                                                    | 1 00                                                                                                    |                                                                                                    | CP 1 1                 |                                                                                                    |                                                                                                    |
|                                                                                                    | 57 57 Ter                                                                                                    | rminado.                                                                                                    |                                                                                                    | 51 J. L. 0007                                                                                                    |                                                                                                    |                        |                                                                                                    |                                                                                                    |
| W STI-FISCAL V2.5<br>Usuario: oager                                                                                                    | Urgantsmo: UAGER                                                                                                    | Entidad: U.A.U                                                                                                    | 5.E.R.                                                                                                    | Ejercicio: 2007                                                                                                    | Ap                                                                                                    | licación:CGB_Mar       | tenimientoUnidades.fm                                                                                                    | Inicio. Inicio. asdasda                                                                                                    |
| Favoritos G.Tributaria                                                                                                    | Inspección                                                                                                    | Rec.Voluntaria                                                                                                    | Rec.Eje                                                                                                    | cutiva S.Expedientes                                                                                                    | Administración F                                                                                                    | Recaudación            |                                                                                                    |                                                                                                    |
| Administración                                                                                                    |                                                                                                    |                                                                                                    |                                                                                                    |                                                                                                    | Unidades                                                                                                    |                        |                                                                                                    |                                                                                                    |
| Administración\Tablas Base\Unidades                                                                                                    | Beferencia Catastral Nº Fii                                                                                                    | o Vía                                                                                                    |                                                                                                    | Sigla NE1 NE2                                                                                                    |                                                                                                    |                        |                                                                                                    |                                                                                                    |
| 🗉 🍺 Tablas Base                                                                                                    | 5988706%<br>Bloque Esc. Plante                                                                                                    | a Puerta                                                                                                    |                                                                                                    |                                                                                                    |                                                                                                    |                        |                                                                                                    |                                                                                                    |
| Parcelas Edificios                                                                                                    | NIE Propietario Nombre f                                                                                                    | Propietario                                                                                                    |                                                                                                    |                                                                                                    |                                                                                                    |                        |                                                                                                    |                                                                                                    |
| Fachada                                                                                                    |                                                                                                    | Destino                                                                                                    | D 1 5 44                                                                                                    |                                                                                                    |                                                                                                    |                        |                                                                                                    |                                                                                                    |
| Marcas                                                                                                    | ×                                                                                                    |                                                                                                    | Desde F. Alfa                                                                                                    | Hasta F. Alta                                                                                                    |                                                                                                    |                        |                                                                                                    |                                                                                                    |
| Modelos Actividad IAE                                                                                                    | V Opciones                                                                                                    |                                                                                                    |                                                                                                    |                                                                                                    |                                                                                                    | P                      | Buscar 🎘 Imprimi                                                                                                    | r 🖸 Salir                                                                                                    |
| Ordenantes                                                                                                    |                                                                                                    | USO DESTINO<br>Besidencial Vivienda                                                                                                    | PROF<br>MAB1                                                                                                    | PIETARIO                                                                                                    | NIF F. ALT<br>075842461                                                                                                    | A. FOTO B              | AJA REF. BASURA                                                                                                    | SUPERF.                                                                                                    |
| Banco                                                                                                    | OD OD                                                                                                    | Residencial Vivienda                                                                                                    | CIFUE                                                                                                    | INTES DOMINGUEZ LUIS                                                                                                    | 070000010                                                                                                    |                        |                                                                                                    | 133                                                                                                    |
| <ul> <li>Sucursal</li> <li>Tablas Maestras</li> </ul>                                                                                                    | UD                                                                                                    | The second second second second second second second second second second second second second second second se                                                                                                    |                                                                                                    | VCUA LODEZ JOCE LUIC                                                                                                    | 075002910                                                                                                    |                        |                                                                                                    | 212                                                                                                    |
| -                                                                                                    | 0A.                                                                                                    | Residencial Vivienda                                                                                                    | BRIO                                                                                                    | AGUA LOPEZ JOSE LUIS<br>MARTIN IRENE DEL                                                                                                    | 07603291C<br>07589869F<br>07637111F                                                                                                    |                        | 888017694                                                                                                    | 126                                                                                                    |
| Parametrización     Seguridad                                                                                                    | OA<br>OC<br>OD                                                                                                    | Residencial Vivienda<br>Residencial Vivienda<br>Residencial Vivienda                                                                                                    | BRID<br>SIMOI<br>CASA                                                                                                    | AGUA LOPEZ JOSE LUIS<br>MARTIN IRENE DEL<br>N VICENTE FERNANDO<br>SECA RAMOS TRINIDAD                                                                                                    | 07603291C<br>07589869F<br>07637111F<br>07583976W<br>07639296F                                                                                                    |                        | 888017694                                                                                                    | 126<br>117<br>133                                                                                                    |
|                                                                                                    | 0A<br>0C<br>0D<br>0C<br>0A                                                                                                    | Residencial Vivienda<br>Residencial Vivienda<br>Residencial Vivienda<br>Residencial Vivienda<br>Residencial Vivienda                                                                                                    | PANIA<br>BRIO<br>SIMOI<br>CASA<br>GARC<br>MANZ                                                                                                    | AGUA LOPEZ JOSE LUIS<br>MARTIN IRENE DEL<br>N VICENTE FERNANDO<br>SECA RAMOS TRINIDAD<br>16 GARCIA ANGELA<br>'ANO ISCAR JUAN LUIS                                                                                                    | 07603291C<br>07589869F<br>07637111F<br>07583976W<br>07639290F<br>07667674A<br>077696188                                                                                                    |                        | 888017694                                                                                                    | 126<br>117<br>133<br>117<br>146                                                                                                    |
| Parametrización     Seguridad     Herramientas     Informes Base     Informes Maestro                                                                                                    | 0A<br>0C<br>0D<br>0C<br>0A<br>DR                                                                                                    | Residencial Vivienda<br>Residencial Vivienda<br>Residencial Vivienda<br>Residencial Vivienda<br>Residencial Vivienda<br>Residencial Vivienda                                                                                                    | PANIA<br>BRID<br>SIMOI<br>CASA<br>GARC<br>MANZ<br>BELLI                                                                                                    | AGUA LOPEZ JOSE LUIS<br>MARTIN IRENE DEL<br>N VICENTE FERNANDO<br>SECA RAMOS TRINIDAD<br>JA GARCIA ANGELA<br>JANO ISCAR JUAN LUIS<br>DO BENTO JOSE ANTONIO<br>DO VERDERO LEONIDES                                                                                                    | 07602291C<br>076329869F<br>07637111F<br>07633296F<br>07657574A<br>077696188<br>077995198/<br>07799509W                                                                                                    |                        | 888017694<br>888017462                                                                                                    | 126<br>117<br>133<br>117<br>146<br>149                                                                                                    |
| Parametrización     Seguridad     Herramientas     Informes Base     Informes Maestro     Proyectos en Curso     Proyectos en Curso     Anno Seguridad                                                                                                    | 04<br>0C<br>00<br>0C<br>0A<br>DR<br>12<br>08                                                                                                    | Residencial Vivienda<br>Residencial Vivienda<br>Residencial Vivienda<br>Residencial Vivienda<br>Residencial Vivienda<br>Residencial Vivienda<br>Residencial Vivienda                                                                                                    | PANIA<br>BRIO<br>SIMOL<br>CASA<br>GARC<br>MANZ<br>BELLI<br>BELLI<br>SANT                                                                                                    | AGUA LOPEZ JOSE LUIS<br>MARTIN IREN DEL<br>N VICENTE FERNANDO<br>SECA RAMOS TRINIDAD<br>JA GARCIA ANGELA<br>ZANO ISCAR JUAN LUIS<br>DO BENTO JOSE ANTONIO<br>DO HERRERO LEONDES<br>OS GARCIA GUSTAVO                                                                                                    | 0756365F<br>07563711F<br>0756375W<br>07653296F<br>07657574A<br>077556188<br>077556188<br>07759509W<br>07555564D                                                                                                    |                        | 888017694<br>888017462<br>888017463<br>888017688                                                                                                    | 126<br>117<br>133<br>117<br>146<br>149<br>142<br>135                                                                                                    |
| Berarmetrización     Berarmetrización     Seguidad     Herramientas     Informes Base     Informes Base     Proyectos en Curso     Administración Inspección     Beneficios Fiscales                                                                                                    | 04<br>0C<br>00<br>0C<br>0A<br>DR<br>12<br>08<br>00<br>00<br>0C                                                                                                    | Residencial Vivienda<br>Residencial Vivienda<br>Residencial Vivienda<br>Residencial Vivienda<br>Residencial Vivienda<br>Residencial Vivienda<br>Residencial Vivienda<br>Residencial Vivienda                                                                                                    | PANIA<br>BRIO<br>SIMOJ<br>CASAC<br>GARC<br>MANZ<br>BELLI<br>BELLI<br>SANT<br>SEGU<br>RIESC                                                                                                    | AGUA LOPEZ JOSE UIIS<br>MARTIN IREN DEL<br>N VICENTE FERNANDO<br>SECA RANGS FINIDAD<br>JA GARCIA ANGELA<br>ZANO ISCAR JUAN LUIS<br>DO BENITO JOSE ANTONIO<br>DO HENRERO LEONIDES<br>OS GARCIA GUSTAVO<br>RADO SEISDEDOS OSCAR MANUEL                                                                                                    | 0756365F<br>07563711F<br>07563275W<br>07553257W<br>07553296F<br>07567574A<br>07756518<br>07735518<br>07735518<br>07735518<br>07557509W<br>07355540<br>0755779065<br>075631550<br>00731749C                                                                                                    |                        | 888017694<br>888017462<br>888017463<br>888017463<br>888017698<br>888017692                                                                                                    | 126<br>117<br>133<br>117<br>146<br>149<br>142<br>135<br>128<br>99                                                                                                    |
| Paramétrización     Paramétrización     Seguidad     Herramientas     Informes Base     Informes Base     Informes Baseto     Proyectos en Curso     Administración Inspección     Beneficios Fiscales     Relaciones con Catastro     Cruce Bio-Basura                                                                                                    | 0A<br>0C<br>00<br>0C<br>0A<br>0A<br>1Z<br>08<br>00<br>00<br>0C<br>0C<br>0C<br>06                                                                                                    | Residencial Vivienda<br>Residencial Vivienda<br>Residencial Vivienda<br>Residencial Vivienda<br>Residencial Vivienda<br>Residencial Vivienda<br>Residencial Vivienda<br>Residencial Vivienda<br>Residencial Vivienda<br>Residencial Vivienda                                                                                                    | PANIA<br>BRIO<br>SIMOI<br>CASA<br>GARC<br>MANZ<br>BELLI<br>BELLI<br>BELLI<br>SANT<br>SEGU<br>RIESO<br>LEDE:<br>HERN                                                                                                    | AGUA LOPEZ JOSE UIIS<br>MARTIN IREN DEL<br>N VICENTE FERNANDO<br>SECA RANGS FINIDAD<br>JA GARCIA ANGELA<br>ZANO ISCAR JUAN LUIS<br>DO BENITO JOSE ANTONIO<br>DO BENITO JOSE ANTONIO<br>SO GARCIA GUSTAVO<br>RADO SEISDEDOS OSCAR MANUEL<br>JOA RODA GUSTAVO<br>SARCIA GENARA<br>ANDEZ RAMOS ANGELA                                                                                                    | 07604231C<br>07539305<br>075337115<br>0753370W<br>0753370W<br>07535206<br>07657514A<br>07755188<br>07735618<br>07535640<br>0757729065<br>075371505<br>075371505<br>07575785330<br>07575785330<br>0775785130                                                                                                    |                        | 888017694<br>899017462<br>888017463<br>888017698<br>888017698                                                                                                    | 126<br>117<br>133<br>117<br>146<br>149<br>142<br>135<br>128<br>99<br>117<br>129                                                                                                    |
| Parametrización     Parametrización     Seguridad     Horramientas     Informes Base     Informes Base     Informes Maestro     Proyectos en Curso     Administración Inspección     Beneficios Fiscales     Relaciones con Calastro     Cruce Ble-Basura     Relaciones con AEAT     Relaciones con AEAT                                                                                                    | 0A<br>0C<br>0C<br>0A<br>0A<br>0A<br>0A<br>0B<br>00<br>0C<br>0C<br>0C<br>0C<br>0B<br>8<br>0A                                                                                                    | Residencial Vivienda<br>Residencial Vivienda<br>Residencial Vivienda<br>Residencial Vivienda<br>Residencial Vivienda<br>Residencial Vivienda<br>Residencial Vivienda<br>Residencial Vivienda<br>Residencial Vivienda<br>Residencial Vivienda<br>Residencial Vivienda<br>Residencial Vivienda<br>Residencial Vivienda                                                                                                    | PANIA<br>BRIO<br>SIMOI<br>CASA<br>GARC<br>MANZ<br>BELLI<br>BELLI<br>SANT<br>SEGU<br>RIESC<br>LEDE:<br>HERN<br>REGU                                                                                                    | AGUA LONEZ JOSE ULIS<br>MARTIN IREN DEL<br>N VICENTE FERNANDO<br>SECA RANGS FINIDAD<br>JA GARCIA ANGELA<br>ZANO ISCAR JUAN LUIS<br>IDO BENITO JUSE ANTONIO<br>DO HERRERO LEONIDES<br>OS GARCIA GUSTAVO<br>RADO SEISDEDOS OSCAR MANUEL<br>SMA GARCIA GENARA<br>ANDEZ RAMOS ANGELA<br>EIRO DUZA ZINTONIO SEBASTIAN                                                                                                    | 07632312<br>07633365<br>076337111F<br>0763376W<br>07633266<br>0765574A<br>077565188<br>077565188<br>077565180<br>0757579663<br>07575796630<br>07575765150<br>077576511<br>164622332                                                                                                    |                        | 888017694<br>888017462<br>888017463<br>888017688<br>888017688<br>888017692                                                                                                    | 126<br>117<br>133<br>146<br>149<br>142<br>135<br>128<br>99<br>117<br>129<br>135<br>126                                                                                                    |
| Parametrización     Parametrización     Seguridad     Herramientas     Informes Base     Informes Maestro     Proyectos en Curso     Administración Inspección     Beneficios Fiscales     Relaciones con Calastro     Cruce Ble-Basura     Relaciones con AEAT     Franticación     Grenchiación                                                                                                    | DA<br>0C<br>0D<br>0C<br>0A<br>DR<br>2Z<br>0B<br>0D<br>0C<br>0C<br>0C<br>0C<br>0B<br>8<br>0<br>0C<br>0B<br>0C<br>0C<br>0B<br>0B<br>00<br>0C<br>0C<br>0C<br>0C<br>0C<br>0C<br>0C<br>0C<br>0C<br>0C<br>0C<br>0A                                                                                                    | Residencial Vivienda<br>Residencial Vivienda<br>Residencial Vivienda                                                                                                    | PANIA<br>BRIO<br>SIMOI<br>CASA<br>GARC<br>MANZ<br>BELLI<br>BELLI<br>SANT<br>SEGU<br>RIESC<br>LEDE:<br>HERN<br>REGU<br>REGU                                                                                                    | AGUA LONEZ JOSE LUIS<br>MARTIN IREN DEL<br>N VICENTE FERNANDO<br>SECA RANGS FINIDAD<br>JA GARCIA ANGELA<br>ZANO ISCAR JUAN LUIS<br>IDO BENITO JUSE ANTONIO<br>DO HERRERO LEONIDES<br>OS GARCIA GUSTAVO<br>RADO SEISDEDOS OSCAR MANUEL<br>SMA GARCIA GENARA<br>LANDEZ RAMOS ANGELA<br>EIRO DUAZ ANTONIO SEBASTIAN<br>EIRO DUAZ ANTONIO SEBASTIAN<br>JITO SA                                                                                                    | 07604231C<br>076503965<br>07650376W<br>07650376W<br>07650376W<br>07656376A<br>077565188<br>077565188<br>07759509W<br>0757579065<br>075739065<br>075739065<br>075781950<br>075791749C<br>075758530<br>07576511<br>116452332<br>146452332<br>146452332<br>146452332<br>146452332                                                                                                    |                        | 888017694<br>888017462<br>888017463<br>888017688<br>888017692<br>888017692                                                                                                    | 126<br>117<br>133<br>117<br>146<br>149<br>142<br>135<br>128<br>99<br>117<br>129<br>135<br>126<br>126<br>126                                                                                                    |
| Parametrización     Parametrización     Parametrización     Parametrización     Parametrización     Parametrización     Parametrización laspección     Proyectos en Curso     Parametrización laspección     Parametrización laspección     Parametrización laspección     Parametrización laspección     Parametrización calastro     Parametrización     Parametrización                                                                                                    | DA<br>0C<br>0C<br>0A<br>0A<br>0A<br>0B<br>0C<br>0C<br>0C<br>0C<br>0B<br>0C<br>0C<br>0B<br>0B<br>0A<br>0B<br>0A<br>0B<br>0A<br>00<br>00<br>00<br>00<br>00<br>00<br>00<br>00<br>00<br>00<br>00<br>00                                                                                                    | Residencial Vivienda<br>Residencial Vivienda<br>Residencial Vivienda                                                                                                    | PANIA<br>BRIO<br>CASA<br>GARC<br>MANZ<br>BELLI<br>BELLI<br>BELLI<br>BELLI<br>BELLI<br>BELLI<br>RESC<br>LEDE:<br>HERN<br>RESC<br>MIRAL<br>COSM                                                                                                    | AGUA LONEZ JOSE LUIS<br>MARTIN IREN DEL<br>N VICENTE FERNANDO<br>SECA RANGS FINIDAD<br>JA GARCIA ANGELA<br>ZANO ISCAR JUAN LUIS<br>IDO BENITO JUSE ANTONIO<br>DO HERRERO LEONIDES<br>GO GARCIA GUSTAVO<br>O HERRERO LEONIDES<br>O GARCIA GUSTAVO<br>I RADO SEISDEDOS OSCAR MANUEL<br>SMA GARCIA GENARA<br>LANDEZ RAMOS ANGELA<br>LEIRO DUAZ ANTONIO SEBASTIAN<br>IEIRO DUAZ ANTONIO SEBASTIAN<br>JITO SA<br>DEF ZEÑA, JESUS MARIA                                                                                                    | 07604231C<br>07630365<br>07630376W<br>07630366<br>0765376W<br>0765774A<br>07755188<br>077355189<br>0757356180<br>075735680<br>075731550<br>007317450<br>075736630<br>075761550<br>007317450<br>116452332<br>14542332<br>14542332<br>14542332<br>14542332<br>14542332                                                                                                    |                        | 888017694<br>888017462<br>888017463<br>888017683<br>888017692<br>888017692<br>888017690                                                                                                    | 126<br>117<br>133<br>146<br>148<br>142<br>142<br>143<br>143<br>145<br>128<br>128<br>135<br>126<br>126<br>126<br>128<br>128<br>128<br>129<br>135<br>128<br>129<br>135<br>128<br>129<br>135<br>128<br>129                     |
| Parametrización     Parametrización     Parametrización     Parametrización     Parametrización     Parametrización     Proyectos en Curso     Proyectos en Curso     Parametrización Inspección     Parametrización Inspección     Parametrización Inspección     Parametrización con Calastro     Parametrización     Parametrización     Parametri   | DA<br>0C<br>0C<br>0A<br>0A<br>0A<br>0A<br>0B<br>0C<br>0C<br>0C<br>0C<br>0B<br>0B<br>0A<br>0B<br>0A<br>0B<br>0A<br>0B<br>0A<br>0B<br>0A<br>0C<br>0C<br>0C<br>0C<br>0C<br>0C<br>0C<br>0C<br>0C<br>0C<br>0C<br>0C<br>0A                                                                                                    | Residencial Vivienda<br>Residencial Vivienda<br>Residencial Vivienda                                                                                                    | PANIE<br>BRIDO<br>SIMOJ<br>CASA<br>GARCE<br>BELLI<br>BELLI<br>SANT<br>SEGU<br>RIESS<br>LEDED<br>HERN<br>REGU<br>REGU<br>REGU<br>REGU<br>REGU<br>REGU<br>REGU<br>REGU                                                                                                    | AGUA LOREZ JOSE LUIS<br>MARTIN IREN DEL<br>N VICENTE FERNANDO<br>SECA RANGS FINIDAD<br>JA GARCIA ANGELA<br>ZANO ISCAR JUAN LUIS<br>DIO BENITO JOSE ANTONIO<br>DIO HERRERO LEONIDES<br>OS GARCIA GUSTAVO<br>IRADO SEISDEDOS OSCAR MANUEL<br>JO RODRIGUEZ JESUS MIGUEL<br>SMA GARCIA GENARA<br>LIANDEZ RAMOS ANGELA<br>LEIRO DIAZ ANTONIO SEBASTIAN<br>UTO SA<br>UTO SA<br>LIERO DIAZ ANTONIO SEBASTIAN<br>UTO SA<br>LIERO DIAZ ANTONIO SEBASTIAN<br>UTO SA                                                                                                    | 07604231C<br>07630365<br>07630376W<br>07630366<br>0765376W<br>0765676A<br>07765188<br>077956180<br>077956180<br>077956180<br>077956840<br>077956840<br>07791749C<br>077956830<br>07776511<br>1164632332<br>N37047511<br>1164632332<br>N37047511<br>1164632332<br>N37047511                                                                                                    |                        | 888017694<br>888017462<br>888017463<br>888017693<br>888017692<br>888017692<br>888017690<br>8880017785<br>888017785                                                                                                    | 128<br>117<br>133<br>149<br>149<br>142<br>135<br>128<br>99<br>117<br>123<br>135<br>128<br>129<br>126<br>129<br>146<br>133<br>128                                                                                            |
| Paramétrización     Paramétrización     Paramétrización     Paramétrización     Paramétrización     Paramétrización     Proyectos en Curso     Paroyectos en Curso     Paroyectos     Paroyectos en Curso     Paroyectos en Curso     Paroyectos    | DA<br>0C<br>0C<br>0A<br>0A<br>0A<br>0B<br>0C<br>0C<br>0C<br>0C<br>0C<br>0C<br>0B<br>0C<br>0C<br>0B<br>0A<br>0B<br>0A<br>0B<br>0A<br>0B<br>0A<br>0B<br>0A<br>0B<br>0A<br>0B<br>0A<br>0B<br>0A<br>0C<br>0C<br>0C<br>0C<br>0B<br>0D<br>0C<br>0A                                                                                                    | Residencial Vivenda<br>Residencial Vivenda<br>Residencial Vivenda                                                                                                    | PANI<br>BRIO<br>CASA<br>GARC<br>MANZ<br>BELLI<br>BELLI<br>BELLI<br>BELLI<br>BELLI<br>BELLI<br>CARC<br>HERN<br>HERN<br>HERN<br>GALAL<br>COSM<br>GALAL<br>COSM<br>GALAL<br>COSM<br>GALAL<br>COSM<br>GALAL<br>COSM<br>GALAL<br>COSM<br>GALAL<br>COSM<br>GALAL<br>COSM<br>GALAL<br>COSM<br>GALAL<br>COSM<br>GALAL<br>COSM<br>GALAL<br>COSM<br>COLAL<br>COSA<br>COLAL<br>COSA<br>COLAL<br>COLAL<br>COSA<br>COLAL<br>COLAL<br>COLAL<br>COLAL<br>COLAL<br>COLAL<br>COLAL<br>COLAL<br>COLAL<br>COLAL<br>COSA<br>COLAL<br>COSA<br>COLAL<br>COSA<br>COLAL<br>COSA<br>COLAL<br>COSA<br>COLAL<br>COSA<br>COLAL<br>COSA<br>COLAL<br>COSA<br>COLAL<br>COSA<br>COLAL<br>COSA<br>COLAL<br>COSA<br>COLAL<br>COSA<br>COSA<br>COSA<br>COLAL<br>COSA<br>COSA<br>COSA<br>COSA<br>COSA<br>COSA<br>COSA<br>COSA                                                                                                    | AGUA LOREZ JOSE LUIS<br>MARTIN IREN DEL<br>N VICENTE FERNANDO<br>SECA RAMOS FINIDADA<br>JA GARCIA ANGELA<br>ZANO ISCAR JUAN LUIS<br>DIO BENITO JOSE ANTONIO<br>DIO HERRERO LEONIDES<br>OS GARCIA GUSTAVO<br>OR OPRIGUEZ JUSSI MIGUEL<br>SMA GARCIA GENARA<br>LINDEZ RAMOS ANGELA<br>LEIRO DIAZ ANTONIO SEBASTIAN<br>UTO SA<br>LIERO DIAZ ANTONIO SEBASTIAN<br>UTO SA<br>LOR PEÑA LASUS MARIA<br>SANCHEZ MANDEL<br>LIGUEZ SANCHEZ JOSE MARIA<br>VI MARTIN FERNANDO LORENZO                                                                                                    | 07604231C<br>07630365<br>076303704<br>07630366<br>07653704<br>07653764<br>0765574A<br>07755188<br>07735188<br>07735188<br>077317450<br>0757174065<br>0757174065<br>0757174651<br>1164632332<br>A37047511<br>1164632332<br>A37047511<br>1164632332<br>A37047511                                                                                                    |                        | 888017694<br>888017462<br>888017463<br>888017692<br>888017692<br>888017692<br>888017690<br>888017690<br>888017785<br>888017785<br>8880117785                                                                                                    | 128<br>117<br>133<br>117<br>146<br>149<br>142<br>135<br>128<br>99<br>117<br>128<br>128<br>128<br>128<br>128<br>129<br>146<br>133<br>129<br>146<br>133<br>129<br>146<br>133<br>129                                           |
| Paramétrización     Paramétrización     Paramétrización     Paramétrización     Proyectos en Curso     Proyectos en Curso     Paratrización Inspección     Paratrización Inspección     Paratrización Inspección     Paratrización Inspección     Paratrización Inspección     Paratrización Inspección     Paratrización Acetar     Paratrización     Paratrización     Paratr   | DA<br>0C<br>0C<br>0A<br>0A<br>0A<br>0A<br>0B<br>0C<br>0C<br>0C<br>0C<br>0C<br>0C<br>0B<br>0C<br>0C<br>0B<br>0C<br>0C<br>0B<br>0A<br>0B<br>0A<br>0B<br>0A<br>0B<br>0A<br>0B<br>0A<br>0C<br>0C<br>0C<br>0C<br>0C<br>0C<br>0C<br>0C<br>0C<br>0A                                                                                                    | Residencial Vivienda<br>Residencial Vivienda<br>Residencial Vivienda                                                                                                    | PANJ<br>BRIO<br>CASA<br>GARC<br>MANZ<br>BELLI<br>BELLI<br>SANT<br>SEGU<br>HERN<br>REGU<br>REGU<br>REGU<br>REGU<br>REGU<br>REGU<br>HERN<br>GALAL<br>COSM<br>GALAL<br>COSM<br>COSM<br>COSM<br>COSM<br>COSM<br>COSM<br>COSM<br>COSM                                                                                                    | AGUA LOREZ JOSE LUIS<br>MARTIN IREN DEL<br>N VICENTE FERNANDO<br>SECA RAMOS FINIDAD<br>JA GARCIA ANGELA<br>ZANO ISCAR JUAN LUIS<br>DIO BENITO JOSE ANTONIO<br>DIO HERRERO LEONIDES<br>OS GARCIA GUSTAVO<br>IRADO SEISDEDOS OSCAR MANUEL<br>JOS DADISTAVI SUSSI MIGUEL<br>SMA GARCIA GENARA<br>LIENDO DIAZ ANTONIO SEBASTIAN<br>LIENDO ZA CANTONIO SEBASTIAN<br>LIENDO SA<br>CHE PEÑA JESUS MARIA<br>SANCHEZ MANDEL<br>IOBUZ SANTONIO SEBASTIAN<br>LIGUEZ SANCHEZ JOSE MARIA<br>VI MARTIN FERNANDO LORENZO<br>JADUERZ JONENCIO DEL<br>ANDEZ MARTIN MARIA CAMMEN                                                                                                    | 07603281C<br>07550656<br>07650371115<br>0765037574<br>0765037574<br>076567574A<br>077565168<br>077595094<br>07573965<br>07573965<br>07573965<br>07573965<br>07573965<br>07573965<br>07573965<br>07573965<br>075735830<br>075735830<br>075735830<br>075735830<br>075735830<br>075735830<br>075735830<br>075735830<br>075735830<br>075735830<br>075735850<br>075786850<br>075786850<br>07578550<br>075735180<br>075735180<br>077735180<br>077735180<br>07775180<br>07775180<br>0775180<br>07775180<br>07775180<br>0775197775180<br>0777518 |                        | 888017694<br>888017462<br>888017463<br>888017692<br>888017692<br>888017692<br>888017690<br>888017690<br>888017765<br>888017765<br>888011046<br>8880112451                                                                                           | 128<br>117<br>133<br>117<br>146<br>149<br>142<br>135<br>128<br>99<br>117<br>123<br>135<br>128<br>129<br>128<br>129<br>128<br>129<br>129<br>133<br>135<br>129<br>129<br>133<br>135                                           |
| Paramétrización     Paramétrización     Paramétrización     Paramétrización     Proyectos en Curso     Proyectos en Curso     Paramétriación Inspección     Paramétriación Inspección     Paramétriación Inspección     Paramétriación en calastro     Paramétriación     Paramétriación     Paramétr   | DA           0C           0D           0C           0A           DR           IZ           0B           0C           0B           0C           0B           0C           0C           0C           0C           0C           0C           0C           0B           0A           0B           0A           0B           0C           0B           0C           0B           0C           0B           0A           0B           0C           0B           0C           0B           0C           0B           0C           0B           0C           0A           0C           0A           0D           0A           0C           0A           0C           0A                                                                                                    | Residencial Vivienda<br>Residencial Vivienda<br>Residencial Vivienda                                                                                                    | PANIE<br>BRIIO<br>SIMOI<br>CASA<br>GARC<br>MAN2<br>BELLI<br>BELLI<br>SANT<br>SEGU<br>SANT<br>REGLI<br>MIRAA<br>PECLI<br>COSM<br>GALA<br>PECS<br>SIMON<br>SIMON<br>SIMON<br>SIMON<br>SIMON<br>SIMON<br>MIRAA<br>HERR<br>DOMII<br>MUTII                                                                                                    | AGUA LOREZ JOSE LUIS<br>MARTIN IREN DEL<br>N VICENTE FERNANDO<br>SECA RAMOS FINIDAD<br>LA GARICA ANGELA<br>200 ISCAR JUAN LUIS<br>DIO BENITO JOSE ANTONIO<br>DIO HERRERO LEONIDES<br>OS GARICA GUSTAVO<br>IRADO SEISDEDOS OSCAR MANUEL<br>SON GARICA GUSTAVO<br>IRADO SEISDEDOS OSCAR MANUEL<br>ISO ROPAIGUEZ JESIS MIGUEL<br>SMA GARICA GENARA<br>ANDEZ RAMOS ANGELA<br>LIERO DIAZ ANTONIO SEBASTIAN<br>LIERO DIAZ ANTONIO SEBASTIAN<br>LIERO DIAZ ANTONIO SEBASTIAN<br>UTO SA<br>LOFE PEÑA GUSUS MARIA<br>SANCHEZ MANUEL<br>INGUEZ SANCHEZ JOSE MARIA<br>N MARTIN FERNANDO LORENZO<br>JADUERZ JOSE MARIA<br>N MARTIN FERNANDO LORENZO<br>JADUERZ SANCHECIO DEL<br>ANDEZ MARTIN MARIA CARMEN<br>YGUEZ SANCHECIO DEL<br>IAPERZ GUDALUIFE                                                                                                    | 076832816<br>07559656<br>07659371115<br>07659376W<br>07659376W<br>076567574A<br>077595186<br>077959509W<br>077579651<br>077579650<br>077579650<br>077579650<br>0775786830<br>0775786830<br>0775786830<br>0775786830<br>0775786830<br>0775786830<br>0775786830<br>0775786830<br>0775786830<br>0775786830<br>0775786830<br>0775786830<br>0775785850<br>0776009850<br>0776009850<br>07753180<br>0773180550<br>0773180550<br>0773180550<br>0773180550                                                                                                    |                        | 888017694<br>888017462<br>888017463<br>888017692<br>888017692<br>888017692<br>888017690<br>888017650<br>888017765<br>888011746<br>8880112451<br>888012451                                                                                           | 128<br>117<br>133<br>117<br>146<br>149<br>142<br>135<br>128<br>99<br>117<br>128<br>128<br>128<br>128<br>128<br>128<br>128<br>128<br>128<br>128                                                                              |
| Paramétrización     Paramétrización     Paramétrización     Paramétrización     Proyectos en Curso     Proyectos en Curso     Paramétriación Inspección     Paramétriación Inspección     Paramétriación Inspección     Paramétriación es con Calastro     Paramétriación     Paramétriación     Para   | DA<br>0C<br>0C<br>0C<br>0A<br>0R<br>1Z<br>0B<br>0C<br>0C<br>0C<br>0C<br>0C<br>0C<br>0B<br>0A<br>0B<br>0A<br>0B<br>0A<br>0B<br>0A<br>0B<br>0A<br>0B<br>0A<br>0C<br>0C<br>0C<br>0C<br>0C<br>0C<br>0C<br>0C<br>0C<br>0C                                                                                                    | Residencial Wivenda<br>Residencial Vivenda<br>Residencial Vivenda                                                                                                    | PANIE<br>BRIIO<br>SIMOI<br>CASA<br>GARC<br>MAN2<br>BELLI<br>BELLI<br>SANT<br>SEGU<br>SANT<br>REGLI<br>MIRAA<br>PELX<br>COSM<br>GALAA<br>PELX<br>COSM<br>GALAA<br>PELX<br>COSM<br>CURAA<br>PELX<br>COSM<br>COSM<br>CURAA<br>PELX<br>COSM<br>COSM<br>COSM<br>COSM<br>COSM<br>COSM<br>COSM<br>COSM                                                                                                    | AGUA LOREZ JOSE LUIS<br>MARTIN IREN DEL<br>N VICENTE FERNANDO<br>SECA RAMOS FINIDAD<br>LA GARICA ANGELA<br>2001 GEAR JUAN LUIS<br>DIO BENITO JOSE ANTONIO<br>DIO HERRERO LEONIDES<br>OS GARCÍA GUSTAVO<br>IRADO SEISDEDOS OSCAR MANUEL<br>SON GARCÍA GUSTAVO<br>IRADO SEISDEDOS OSCAR MANUEL<br>SON AGUAL SUSSI MIGUEL<br>SMA GARCÍA GENARA<br>ANDEZ RAMOS ANGELA<br>LIERO DIAZ ANTONIO SEBASTIAN<br>LIERO DIAZ ANTONIO SEBASTIAN<br>LIERO DIAZ ANTONIO SEBASTIAN<br>UTO SA<br>LOCE PEÑA JUSE JOSE MARIA<br>SANCHEZ MANUEL<br>INGUEZ SANCHEZ JOSE MARIA<br>N MARTIN FERNANDO LORENZO<br>LAGUERO FENOERIO DEL<br>IANDEZ MARTIN MARIA CASMEN<br>NGUEZ SANCHEZ JOSE MARIA<br>NE MARTIN FERNANDO LORENZO<br>LA DEFERZO GUDALUPE<br>LO CINES MARTIN VELAZOUEZ SL<br>DO SOLITEREZ SANCHE SANCHEN                                                                                                    | 07603281C<br>07559656<br>07659375/11<br>07659375/0<br>07650375/0<br>076567574A<br>077595186<br>077595166<br>077595166<br>077595166<br>07751965<br>077595165<br>077595165<br>0775965810<br>077505511<br>164632332<br>164632332<br>164632332<br>164632352<br>07750551505<br>0773056941<br>077321864<br>0773218656<br>077331845/<br>077331845/<br>07731845/<br>0773177/                                                                                                    |                        | 888017694<br>898017462<br>888017463<br>888017692<br>888017692<br>888017692<br>888017692<br>888017659<br>888017765<br>888011046<br>889012451<br>8880117466<br>88806070855                                                                            | 126<br>117<br>133<br>117<br>146<br>149<br>142<br>135<br>128<br>99<br>117<br>129<br>129<br>129<br>129<br>129<br>129<br>129<br>133<br>146<br>142<br>142<br>142                                                                |
| Paramétrización     Paramétrización     Paramétrización     Paramétrización     Proyectos en Curso     Proyectos en Curso     Paramétriación Inspección     Paramétriación Inspección     Paramétriación Inspección     Paramétriación Inspección     Paramétriación Resection     Paramétriación     Paramétriación       | DA<br>0C<br>0C<br>0C<br>0A<br>0A<br>0R<br>2Z<br>0B<br>0C<br>0C<br>0C<br>0C<br>0C<br>0C<br>0B<br>0A<br>0B<br>0A<br>0B<br>0A<br>0B<br>0A<br>0B<br>0A<br>0B<br>0A<br>0C<br>0C<br>0C<br>0C<br>0C<br>0C<br>0C<br>0C<br>0C<br>0C                                                                                                    | Residencial Wivenda<br>Residencial Wivenda<br>Residencial Vivenda<br>Residencial Vivenda                                                                                                    | PANIA<br>BRIIO<br>SIMOI<br>CASA<br>GARC<br>MAN2<br>BELLI<br>BELLI<br>SANT<br>SEGU<br>SANT<br>REGLI<br>MIRAA<br>PELS<br>LEDE'<br>LEDE'<br>LEDE'<br>LEDE'<br>LEDE'<br>LEDE'<br>MIRAA<br>PELS<br>MIRAA<br>PELS<br>MIRAA<br>MIRAA<br>M | AGUA LOPEZ JOSE LUIS<br>MARTIN IREN DEL<br>N VICENTE FERNANDO<br>SECA RAMOS FINIDAD<br>LA GARICIA ANGELA<br>200 ISCAR JUAN LUIS<br>DIO BENITO JOSE ANTONIO<br>DIO HERRERO LEONIDES<br>OS GARCÍA GUSTAVO<br>IRADO SEISDEDOS OSCAR MANUEL<br>SON GARCÍA GUSTAVO<br>IRADO SEISDEDOS OSCAR MANUEL<br>SAN GARCIA GENARA<br>ANDEZ RAMOS ANGELA<br>LIERO DIAZ ANTONIO SEBASTIAN<br>LIERO DIAZ ANTONIO SEBASTIAN<br>LIERO DIAZ ANTONIO SEBASTIAN<br>UTO SA<br>LOPEDO SL<br>CHE PEÑA JESUS MARIA<br>SANCHEZ MANUEL<br>INGUEZ SANDELEJ JOSE MARIA<br>INGUES SANCELZ JOSE MARIA<br>N MARTIN FERNANDO LORENZO<br>LADGERO EDECIDO DEL<br>LADDEZ MARTIN MARIA CASMEN<br>NGUEZ SONDERICO DEL<br>LADDEZ MARTIN MARIA CASMEN<br>NGUEZ SONDERICO DEL<br>LADDEZ MARTIN VELAZOUEZ SL<br>DO SOLITIERTEZ MARIA CASMEN<br>NELEZ SANTANDEL MARIA CASMEN<br>NELEZ GUADALUPE                                                                                                    | 07603291C<br>07559696F<br>0753271115<br>07559376W<br>075527574A<br>077595180<br>0775951680<br>07759595640<br>07759595640<br>077579656<br>07759595640<br>0775798650<br>0775798650<br>0775798650<br>0775798650<br>077505911<br>164632332<br>1164632332<br>116463332<br>116473318<br>116473318<br>1164                                                    |                        | 888017694<br>898017462<br>888017463<br>888017692<br>888017692<br>888017692<br>888017692<br>888017692<br>888017692<br>88801765<br>888011046<br>888011046<br>8880112451<br>8880112451<br>8880112451<br>8880112451<br>8880112451<br>8880112451         | 126<br>117<br>133<br>117<br>146<br>149<br>142<br>135<br>128<br>99<br>117<br>129<br>129<br>129<br>129<br>129<br>129<br>129<br>129<br>129<br>133<br>146<br>142<br>142<br>142<br>142<br>142<br>142                             |
| Paramétrización     Paramétrización     Paramétrización     Paramétrización     Proyectos en Curso     Proyectos en Curso     Paramétricación Inspección     Paramétricación Inspección     Paramétricación Inspección     Paramétricación Inspección     Paramétricación Resecton     Paramétricación     Paramétricación     Pa   | <ul> <li>DA</li> <li>DA</li> <li>DC</li> <li>DD</li> <li>DC</li> <li>DA</li> <li>DR</li> <li>DR</li> <li>DR</li> <li>C2</li> <li>OB</li> <li>OC</li> <li>OC</li> <li></li></ul> | Residencial Wivenda<br>Residencial Vivenda<br>Residencial Vivenda                                                                                                    | PANIA<br>BRIIO<br>SIMOI<br>CASA<br>GARC<br>MAN2<br>BELLI<br>BELLI<br>SANT<br>SEGU<br>SANT<br>REGLI<br>MIRAA<br>PELX<br>COSM<br>COM<br>REGLI<br>MIRAA<br>PELX<br>COSM<br>COM<br>REGLI<br>PECX<br>COSM<br>COM<br>COM<br>DOMIII<br>MURA<br>PECX<br>PECX<br>COSM<br>COM<br>COM<br>COM<br>COM<br>COM<br>COM<br>COM<br>COM<br>COM<br>CO                                                                                                    | AGUA LOPEZ JOSE LUIS<br>MARTIN IREN DEL<br>N VICENTE FERNANDO<br>SECA RAMOS FINIDAD<br>LA GARCIA ANGELA<br>ZANO ISCAR JUAN LUIS<br>DIO BENITO JOSE ANTONIO<br>DIO HERRERO LEONIDES<br>SO GARCIA GUSTAVO<br>IRADO SEISDEDOS OSCAR MANUEL<br>OS OROPIGUEZ JESUS MIGUEL<br>SMA GARCIA GENARA<br>ANDEZ RAMOS ANGELA<br>LIEIRO DIAZ ANTONIO SEBASTIAN<br>UTO SA<br>LIEIRO DIAZ ANTONIO SEBASTIAN<br>UTO SA<br>LOPEDO SL<br>CHE PEÑA JESUS MARIA<br>SANCHEZ MANUEL<br>INGUEZ SANCHEZ JOSE MARIA<br>INGUEZ SANCHEZ JOSE MARIA<br>N MARTIN FERNANDO LORENZO<br>LADGERO EDGO EL<br>LANDEZ MANTIN MARIA CASMEN<br>NGUEZ SONCHEZ JOSE MARIA<br>ILA CEREZ GUADALUPE<br>UDCIDES MARTIN VELAZOUEZ SL<br>IOS GUTIERREZ MARIA CASMEN<br>NELEZ SANTANDER MERCED<br>ANDEZ ZUNZUEL MARIA CASMEN<br>NELEZ SANTANDERIO DEL<br>LADDEZ MARTIN VELAZOUEZ SL<br>IOS GUTIERREZ MARIA CASMEN<br>HEZ GRANJEL SANTANDER MERCED<br>ANDEZ ZUNZUEGUI MARIA FALOUEZ SL<br>IOS GUTIERREZ MARIA CAMEN                                                                                        | 07603291C<br>07559696F<br>0753271115<br>07559376W<br>07553250F<br>0755774A<br>077595180<br>077595199W<br>0757574A<br>0775959540<br>0775795651<br>0775959540<br>0775795651<br>077595530<br>0775795631<br>0775756311<br>16452332<br>116452332<br>11757316545<br>077513157<br>117731855<br>077313057<br>117731855<br>077313057<br>117731855<br>077313077<br>117731855<br>077513077                                                                                                    |                        | 888017694<br>888017462<br>888017463<br>888017692<br>888017692<br>888017692<br>888017692<br>888017692<br>888017659<br>888017765<br>888017765<br>888011046<br>888012451<br>888012451<br>888012451<br>888017865<br>88800804<br>8880251580<br>888025723 | 126<br>117<br>133<br>117<br>146<br>149<br>142<br>135<br>128<br>99<br>117<br>129<br>129<br>129<br>129<br>129<br>129<br>129<br>129<br>129<br>129                                                                              |
| Paramétrización     Paramétrización     Paramétrización     Paramétrización     Proyectos en Curso     Proyectos en Curso     Paramétriación Inspección     Paramétriación Inspección     Paramétriación Inspección     Paramétriación Inspección     Paramétriación Resectión     Paramétriación     Paramétriación       | DA           DC           DC           DC           DC           DC           DA           DF           Z           06           DC           07           08           09           08           08           09           00           08           00           00           00           00           00           00           00           00           00           00           00           00           00           00           00           00           00           00           00           02           03           04           05                                                                                                    | Residencial Wivenda<br>Residencial Wivenda<br>Residencial Vivenda<br>Residencial Vivenda | PANIA<br>BRIIO<br>SIMOI<br>CASA<br>GARC<br>MAN2<br>BELLI<br>SANT<br>SEGU<br>SANT<br>REGU<br>MERA<br>REGU<br>MERA<br>REGU<br>REGU<br>MERA<br>REGU<br>REGU<br>REGU<br>REGU<br>REGU<br>REGU<br>REGU<br>REGU                                                                                                    | AGUA LOPEZ JOSE LUIS<br>MARTIN IRENE DEL<br>NATIN IRENE DEL<br>NATIN IRENE DEL<br>SECA RAMOS TRINIDAD<br>LIA GARICIA ANGELA<br>ZANO ISCAR JUAN LUIS<br>DIO BENITO JOSE ANTONIO<br>DIO HERRERO LEONIDES<br>SIG GARICIA GUSTAVO<br>IRADO SEISDEDOS OSCAR MANUEL<br>JOS DENDES JUSTAVO<br>IRADO SEISDEDOS OSCAR MANUEL<br>SAN GARICIA GENARA<br>ANDEZ RAMOS ANGELA<br>LIEIRO DIAZ ANTONIO SEBASTIAN<br>UTO SA<br>LIEIRO DIAZ ANTONIO SEBASTIAN<br>UTO SA<br>CHE PEÑA JUSTAVO<br>INGUEZ SANCHEZ JOSE MARIA<br>SANCHEZ MANUEL<br>JOSE SANCHEZ JOSE MARIA<br>SANCHEZ MARINE<br>INGUEZ SANCHEZ JOSE MARIA<br>NI MARTIN FERNANDO LORENZO<br>LADUEZ SANCHEZ JOSE MARIA<br>NEUEZ SANCHEZ JOSE MARIA<br>NEUEZ DANNELEZ JOSE MARIA<br>NUEZ DOMINEUEZ FARIAN<br>ILO PEREZ GUADALUPE<br>IDIGUEZ SANCHEZ JOSE MARIA<br>NADEZ ZUNZUNEZ JAMIRA DEL SANTANDER<br>HEZ GRANUEL SANTANDER MERCEDI<br>ANDEZ ZUNZUNEGUI MARIA FLADUEZ SL<br>OS GUTIERREZ GUADALUPE<br>IDIGUEN MARIA SAGRARIO<br>UERA LOPEZ MARIA CAMEN<br>HEZ GRANUEL SANTANDER MERCEDI<br>ANDEZ MARIO MARADUADA | 07603291C<br>07539656<br>07659375/11<br>07659375/0<br>07659375/0<br>076567574A<br>077595168<br>077595168<br>077595168<br>077595168<br>0775956840<br>077579651<br>0775956840<br>0775796840<br>0775796840<br>0775796840<br>077505911<br>164692332<br>1164692332<br>1164692332<br>1164692352<br>07760591505<br>07760591505<br>0776059450<br>0778069690<br>0778069690<br>07781505<br>077318850<br>077318850<br>07731731850<br>077318850<br>077318850<br>0777318850<br>0777318850<br>0777318850<br>0777318850<br>0777318850<br>0777318850<br>0777318850<br>0777318850<br>0777318850<br>077731850<br>077731750<br>077731750<br>077731750<br>0777750<br>0777750<br>0777750<br>0777750<br>0777750<br>0777750<br>0777750<br>0777750<br>0777750<br>0777750<br>0777750<br>0777750<br>0777750<br>0777750<br>0777750<br>0777750<br>0777750<br>0777750<br>0777750<br>0777750<br>077777777                                                                         |                        | 888017694<br>888017462<br>888017463<br>888017683<br>888017692<br>888017692<br>888017692<br>888017690<br>888017690<br>888017765<br>888017765<br>888017765<br>888017466<br>888017466<br>888017466<br>888007465<br>888007465                           | 126<br>117<br>133<br>117<br>146<br>149<br>142<br>135<br>128<br>99<br>117<br>129<br>129<br>129<br>129<br>129<br>129<br>129<br>133<br>146<br>142<br>149<br>142<br>149<br>142<br>149<br>142<br>149<br>142<br>149<br>142<br>149 |

Los campos de información que aparecen son los siguientes:

Referencia Catastral: aparece la Referencia Catastral de esa Parcela tantas veces como cargos posea.

**Nº Fijo:** sale el número de identificación de cada cargo Vía: calle donde se ubica físicamente el cargo. Nº 1: cada un de los Portales respecto a su Calle.

Nº 2: segundo número de portal de los que son compuestos (10-12)
Bloque: los bloques en los que se encuentra.
Esc: escalera en la que está el cargo.
Planta: cada una de las plantas del edificio por cada cargo.
Puerta: todas las puertas del edifico en todas sus plantas
Uso: aparece el tipo de utilidad que ejerce cada cargo.
Destino: cada uno de los destinos específicos de cada uno
Propietario: aparecerán los distintos Propietarios de cada cargo.
NIF: Documento Nacional de Identidad con su letra del Propietario de cada cargo.
F. Alta: aparece la fecha concreta en el que se dio de alta el cargo.
Foto: esta seleccionado el recuadro si ese cargo esta dado de Baja.
Ref. Basura: aparece el número por el que se reconoce el código de Basura de cada cargo.

Superf: el área que ocupa cada uno.

Si se pulsa el botón derecho sobre el registro ya seleccionado saldrá el siguiente menú contextual, teniendo las siguientes opciones, que son las mismas que si se pulsa en Opciones en la parte superior izquierda de la pantalla:

| /er Detalles                            |
|-----------------------------------------|
| Proceso Actualización RefCatastrales.   |
| Imprimir Carpeta                        |
| Diferencias entre el IBI y Unidades     |
| Diferencias entre Unidades y PAD        |
| Informe de Cambios de Valor             |
| Informe Simulación IBI                  |
| Informe de Unidades De Valoración       |
| Informe de Fichas Catastrales           |
| Informe de Fichas de Datos Catastrale   |
| Cambiar Referencia Catastral            |
| Baja de Unidad                          |
| Actualizar Titulares desde Plusvalías   |
| Modificar Situación Unidades            |
| Crear Subcargo                          |
| Informe de Cambios de Titular IBI-PAD   |
| Informe de titulares fallecidos del IBI |
| /er Todos                               |
| ver Seleccionados                       |
| /er No Seleccionados                    |
| Imprimir                                |

**Ver Detalles:** aparece un formulario con toda la información general (igual que si hacemos doble clic)

**Proceso Actualización RefCatastrales:** actualiza en las Deudas de tributo tipo inmueble (IBI,IIVTM,etc) en vez de 11 dígitos (Ref.Cat+cargo), unificando en **20** totales (Ref.Cat+Ref.Hoja+cargo+DC),apareciendo:

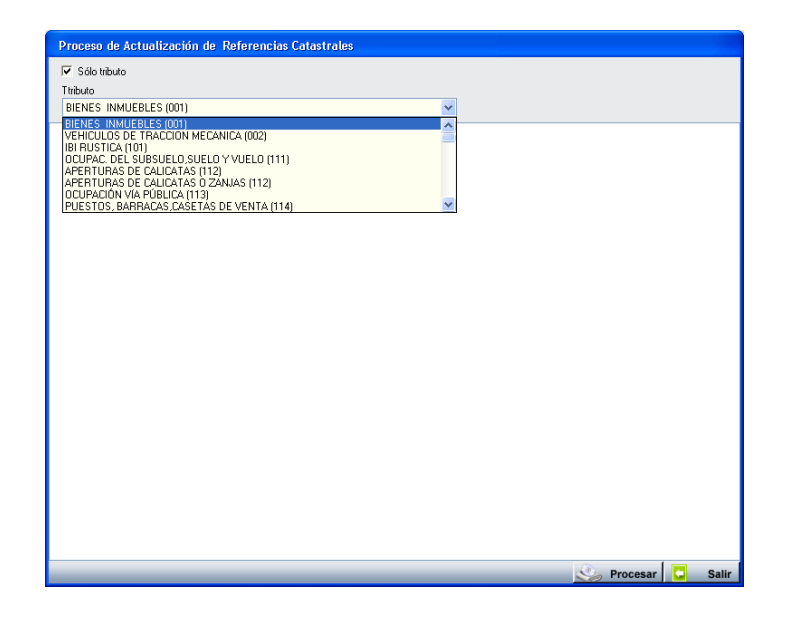

Donde se procesarán de forma independiente pinchando en Solo Tributo y eligiendo en el combo, o todos a la vez.

**Imprimir Carpeta:** Con esta opción se genera una carpeta por cada registro seleccionado. Estas carpetas tendrán impresa en la portada, la referencia catastral de la unidad, su situación y las fotos disponibles relacionadas con dicha unidad.

|  |                                                            | 6892905                    |   |
|--|------------------------------------------------------------|----------------------------|---|
|  | born Antoninote a<br>Selenary<br>OMER                      | PSESTACIONN <sup>®</sup> 5 | 9 |
|  | FACHADAS                                                   |                            |   |
|  |                                                            |                            |   |
|  | EDIFICIO                                                   |                            |   |
|  |                                                            |                            |   |
|  |                                                            |                            |   |
|  |                                                            |                            |   |
|  |                                                            |                            |   |
|  | SECCIÓN DE APOYO INFORMÁTIC<br>NEGOCIADOBASE FISCAL DE DAT | 0.05                       |   |
|  |                                                            |                            |   |

**Diferencias entre el IBI y unidades:** Al seleccionar esta opción, se abre una ventana flotante que permite generar un listado con las diferencias existentes entre el registro del IBI y el de unidades. La ventana contiene los siguientes filtros opcionales:

| 📅 Informe de Diferencias entre IBI y Unidades |                                                               |                                  |           |
|-----------------------------------------------|---------------------------------------------------------------|----------------------------------|-----------|
|                                               | Ejercicio IBI                                                 | 2007 🗸                           |           |
|                                               | Desde Fecha de Alta<br>Hasta Fecha de Alta<br>Clasificado Por | Referencia Catastral             |           |
|                                               | Contenido a Listar                                            | Unidades no existentes en el IBI | ✓         |
|                                               | Comparación Por                                               | Número Fijo 🔽                    |           |
|                                               |                                                               |                                  |           |
|                                               |                                                               |                                  |           |
|                                               |                                                               |                                  |           |
|                                               |                                                               |                                  |           |
|                                               |                                                               |                                  |           |
|                                               |                                                               |                                  |           |
|                                               |                                                               |                                  |           |
|                                               |                                                               |                                  |           |
|                                               |                                                               |                                  | 🤣 Aceptar |

Ejercicio IBI: Menú desplegable con los distintos ejercicios de IBI disponibles.

**Desde / Hasta Fecha de Alta:** Para buscar registros dentro del límite de las fechas de alta de las unidades.

Clasificado Por: Para ordenar los registros obtenidos por el campo elegido.

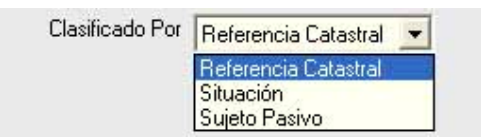

**Contenido a listar:** Este desplegable ofrece la posibilidad de elegir dos listados distintos.

| Contenido a Listar | Unidades no existentes en el IBI         |  |
|--------------------|------------------------------------------|--|
|                    | Unidades no existentes en el IBI         |  |
|                    | Cargos del IBI no existentes en Unidades |  |

Una vez marcadas las opciones deseadas, se genera el Informe de Diferencias entre el IBI y Unidades.

|                | Exemo.<br>Ayuntamiento de<br>Salamanca | Organismo Autónomo de Gestión Económica y<br>Recaudación | Página 17 de 17<br>Fecha: 05/06/2007<br>Hora: 14:04:44 |
|----------------|----------------------------------------|----------------------------------------------------------|--------------------------------------------------------|
|                | Informe de Di                          | iferencias entre el IBI y Unidades                       |                                                        |
| Ref. Catastral | Situación                              | Sujeto Pasivo                                            | Fecha de Alta                                          |
| 76873020080    | PZ/ CARACAS Nº                         |                                                          |                                                        |
| 76873020082    | PZ/ CARACAS Nº                         |                                                          |                                                        |
| 76881020039    | CL/ PUERTO RICO Nº                     | DESCONOCIDO                                              |                                                        |
| 76941030001    | CL/ CALZADA DE MEDINA Nº 4             |                                                          |                                                        |
| 81946160001    | CL/ SIERRA DE GATA Nº                  |                                                          |                                                        |
| 81946170001    | CL/ SIERRA DE GATA Nº                  |                                                          |                                                        |
| 85925040001    | CL/ SECTOR 39D-P2 N°                   |                                                          |                                                        |
| 86934050001    | CL/ SECTOR 39D-P2 Nº                   |                                                          |                                                        |
| 86937020001    | CL/ SECTOR 39D-P2 Nº                   |                                                          |                                                        |

Total Registros: 787

**Diferencias entre Unidades y PAD:** Al seleccionar esta opción se habilita una nueva ventana para generar listados de comparación entre la tabla de unidades y la PAD. Esta ventana contiene los siguientes filtros opcionales:

| Informe de Diferencias entre Unidades y PAD |                                     |
|---------------------------------------------|-------------------------------------|
| Deads Eachs Alts Unidad                     |                                     |
| Desue Fecha Alka Onidad                     |                                     |
|                                             |                                     |
| Desde Her. Latastral                        | <u>M</u>                            |
| Hasta Her. Latastral                        |                                     |
| Desde Número Fijo                           | <u>~</u>                            |
| Hasta Número Fijo                           |                                     |
| Desde NIF Contribuyente                     | <u> </u>                            |
| Hasta NIF Contribuyente                     | <u>2</u>                            |
| Desde Zona                                  |                                     |
| Hasta Zona                                  |                                     |
| Ejercicio PAD                               | 2007                                |
| Desde Uso                                   | ✓                                   |
| Users Use                                   |                                     |
| Hasta Uso                                   | ×                                   |
| Desde Destino                               | ×                                   |
| Hasta Destino                               |                                     |
| Trasta D'esurio                             | ×                                   |
| Contenidos                                  | Listar todo entre los filtros 🗸 🗸 🗸 |
|                                             |                                     |
|                                             |                                     |
|                                             |                                     |
|                                             | i Aceptar 🚫 🛛 Cancelar              |

**Desde / Hasta Fecha Alta Unidad:** Para buscar registros dentro del límite de las fechas de alta de las unidades.

**Desde / Hasta Ref. Catastral:** Para limitar la búsqueda mediante la referencia catastral de las fachadas.

**Desde / Hasta Número Fijo:** Se limitan las unidades por medio del número fijo que las identifica.

**Desde / Hasta NIF Contribuyente:** Permite filtrar la búsqueda marcando como límites el NIF/CIF del contribuyente.

Desde / Hasta Zona: Para seleccionar unidades de unas zonas determinadas.

**Ejercicio PAD:** A través de este filtro se recoge el ejercicio de la PAD con la que se realizan las comparaciones.

**Desde / Hasta Uso:** Menú desplegable que permite filtrar las unidades por el uso que tienen asignado.

| esde Uso  |                          | ~ |
|-----------|--------------------------|---|
| lasta Uso |                          | ^ |
|           | Almacén -Estacionamiento |   |
|           | Comercial                |   |
|           | Cultural                 |   |
|           | Deportivo                |   |
|           | Edificio singular        |   |
|           | Espectáculos             |   |
|           | Industrial               | ~ |

**Desde / Hasta Destino:** Menú desplegable que permite filtrar las unidades por el destino que tienen asignado.

| Desde Destino |                                          | *    |
|---------------|------------------------------------------|------|
| Hasta Destino | 1.1.1.1.1.1.1.1.1.1.1.1.1.1.1.1.1.1.1.1. | ~    |
| Hasta Destino | Almacén<br>Almacén (Aparl)               | -    |
|               | Almacén (Est.)                           |      |
|               | Almacenamiento                           |      |
|               | Comercio                                 |      |
|               | Comercio (Pers/Dom)                      | 1000 |
|               | Comercio Automóviles                     | ~    |

Contenidos: Para seleccionar el tipo de comparación que se quiere realizar.

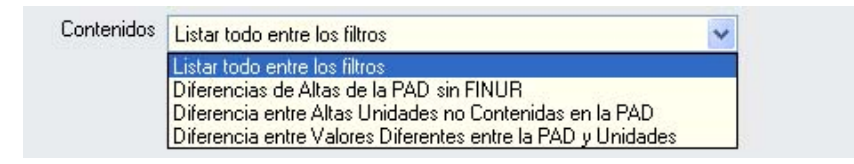

Algunos filtros disponen de un asistente, que facilita la consulta de valores válidos para ese campo, y se activa mediante el icono 🔎 .

Este icono activa una ventana flotante con varios campos de filtro y botones de acción.

| Busqueda límite: 'Desde Ref. Catastral'   |          |                             |
|-------------------------------------------|----------|-----------------------------|
| R. CATASTRAL SITUACION NOMBRE PROPIETARIO |          |                             |
|                                           | 🕓 Editar | 🔑 Buscar 🌫 Imprimir 📮 Salir |
|                                           |          |                             |
|                                           |          |                             |
|                                           |          |                             |
|                                           |          |                             |
|                                           |          |                             |
|                                           |          |                             |
|                                           |          |                             |
|                                           |          |                             |
|                                           |          |                             |
|                                           |          |                             |
|                                           |          |                             |
|                                           |          |                             |
|                                           |          | li li                       |

La ventana contiene una serie de campos de texto, relacionados con el filtro. Estos campos varían dependiendo del filtro al que está asociada la ventana. En ellos se pueden introducir valores que se utilizarán como restricciones en las búsquedas.

#### Botones de acción:

**Buscar:** Se recuperan los valores de los campos que aparecen en la ventana, de todos aquellos registros que cumplen con las restricciones que se hayan introducido. El resultado de la búsqueda se muestra en el recuadro inferior de la ventana.

| Busqueda limite: 'Desde Ref. Cata | stral'                   |                     |                    |
|-----------------------------------|--------------------------|---------------------|--------------------|
| R. CATASTRAL SITUACION            | SUB                      | C. NIF PROPIETARIO  |                    |
| V Opciones                        |                          | 🍝 Editar 🔑 Buscar 🕽 | 🛸 Imprimir 🔽 Salir |
| R. CATASTRAL SITUACIO             | N SUB C. NIF PROPIETARIO | NOMBRE PROPIETARIO  |                    |
|                                   |                          |                     |                    |
|                                   |                          |                     |                    |
|                                   |                          |                     |                    |
|                                   |                          |                     |                    |
|                                   |                          |                     |                    |
|                                   |                          |                     |                    |
|                                   |                          |                     |                    |
|                                   |                          |                     |                    |
|                                   |                          |                     |                    |
|                                   |                          |                     |                    |
|                                   |                          |                     |                    |
|                                   |                          |                     |                    |

Al realizar una búsqueda, se habilita el botón "Opciones". Al activarlo, se despliega un menú que contiene una serie de operaciones que se pueden realizar con los registros obtenidos en la consulta.

Seleccionar Todos: Marca todos los registros.
Seleccionar ninguno: Se desmarcan los registros que estuvieran marcados.
Ver Seleccionados: Se eliminan de la ventana aquellos registros que no estén seleccionados.
Ver No Seleccionados: Se eliminan de la ventana aquellos registros que estén marcados.
Ver Todos: Se recuperan los registros que hayan sido eliminados.

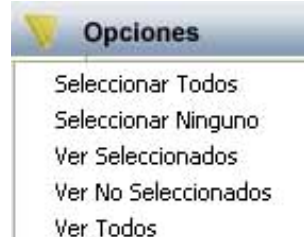

**Imprimir:** Se imprime la información que se haya obtenido al realizar la última búsqueda.

**Editar:** Si hay un registro seleccionado, al pulsar este botón, se cierra la ventana y se aplica el valor correspondiente al filtro que generó la ventana. Esta misma operación se puede realizar haciendo doble clic sobre un registro. **Salir:** Al pulsar este botón, se cierra la ventana y la aplicación regresa al menú anterior.

Al pulsar el botón "Aceptar" se genera el Informe de Diferencias entre Unidades y PAD.

|                                                                                       | E A S  | xema.<br>yunismiento de<br>alamanca  | Organisma As<br>Informe de Diferen                        | အခံကစာက de Gestión Económica y<br>Recaudación<br>cias entre Unidades y F | PAD             |                 |            | ⊃á<br>≂e<br>Ho | gina 1 de 172<br>cha: 11/09/2007<br>ra: 13:31:42 |
|---------------------------------------------------------------------------------------|--------|--------------------------------------|-----------------------------------------------------------|--------------------------------------------------------------------------|-----------------|-----------------|------------|----------------|--------------------------------------------------|
| <u>Límites</u><br>Fecha Alta<br>Ref. Catastrat<br>Num Fijo:<br>NIF Contribuye<br>Uso: | nte:   | Deside<br>01/01/2007                 | Hasta<br>27777777777<br>77777777<br>277777777<br>27777777 | -                                                                        |                 |                 |            |                |                                                  |
| Destino:<br>Zona:<br>Ejercicio PAD:<br>Contenidos:                                    |        | 2007<br>Listar todo entre los fitros | 22.22                                                     | -                                                                        |                 |                 |            |                |                                                  |
| Unidad<br>PAD<br>Basura                                                               |        |                                      |                                                           |                                                                          |                 |                 |            |                | Exp. Catastroó                                   |
| Ref. Catastral                                                                        | N°Fijo | Stuación                             | Contribuyente                                             | Valor Suelo                                                              | Valor Construc. | Valor Catastral | Fecha Alta | UIt. FINURB    | Ref. Basura                                      |
| U 2873701                                                                             | 6740   | AW JUAN PABLO II                     |                                                           | 538.284,60                                                               |                 | 538.264,60      | 18/04/2007 |                |                                                  |
| U 3174406i                                                                            | 6741   | CL/ MOLINO Nº                        |                                                           | 141.649,30                                                               | 14.413,62       | 156.062,92      | 18/04/2007 |                |                                                  |
| U 3273908                                                                             | 6764   | CL/MEDIODIA Nº                       |                                                           |                                                                          | 6.668,81        | 6.668,81        | 18/04/2007 |                |                                                  |
| U 3389701.                                                                            | 0      | AW LUIS DE CAMOENS N°                |                                                           |                                                                          |                 |                 | 11/05/2007 | 11/05/2007     | 048                                              |
| U 33897020                                                                            | 0      | AW LUIS DE CAMOENS Nº                |                                                           |                                                                          |                 |                 | 11/05/2007 | 11/05/2007     | 048                                              |
| U 34712010                                                                            | 0      | CL/ SAN ILDEFONSO Nº                 |                                                           |                                                                          |                 |                 | 18/06/2007 | 18/06/2007     | 544                                              |
| U 347120100                                                                           | 0      | CL/ SAN ILDEFONSO Nº                 |                                                           |                                                                          |                 |                 | 18/06/2007 | 18/06/2007     | 544                                              |
| U 347120100                                                                           | 0      | CL/ SAN ILDEFONSO Nº                 |                                                           |                                                                          |                 |                 | 18/06/2007 | 18/06/2007     | 544                                              |

**Informe de Cambios de Valor:** Abrirá una ventana flotante que va a permitir generar un informe con los cambios producidos en los últimos años en los valores característicos de las unidades. Esta ventana contiene los siguientes filtros opcionales:

| 📾 Informe de Cambios de Valor |                                  |
|-------------------------------|----------------------------------|
| Desde Bef. Catastral          |                                  |
| Hasta Bef. Catastral          |                                  |
| Desde NIF Propietario         |                                  |
| Hasta NIF Propietario         |                                  |
| Desde Fecha de Alta           | (******************************* |
| Hasta Fecha de Alta           |                                  |
| Desde Fecha de Modificación   |                                  |
| Hasta Fecha de Modificación   |                                  |
| Desde Fecha 902               |                                  |
| Hasta Fecha 902               |                                  |
| Valores a Listar              | Valor del Suelo                  |
| Clasificado Por               | Referencia Catastral             |
|                               |                                  |
|                               |                                  |
|                               |                                  |
|                               |                                  |
|                               |                                  |
|                               |                                  |
|                               | Aceptar 🚫 🛛 Cancelar             |

**Desde / Hasta Ref. Catastral:** Permite filtrar por las referencias catastrales de las unidades.

**Desde / Hasta NIF Propietario:** Para comprobar las unidades de unos propietarios determinados.

**Desde / Hasta Fecha de Alta, Desde / Hasta Fecha de Modificación y Desde / Hasta Fecha 902:** Permite consultar los registros producidos entre las fechas marcadas. El filtro fecha de modificación, está desactivado por defecto, y se puede activar marcando la casilla situada a su derecha.

Valores a Listar: Determina el valor sobre el que se calcularán los datos del informe.

| Valores a Listar | Valor Catastral 🖉 💌      |
|------------------|--------------------------|
|                  | Valor del Suelo          |
|                  | Valor Catastral          |
|                  | Valor de la Construcción |

Clasificado Por: Para ordenar los registros obtenidos en la búsqueda.

| Clasificado Por | Referencia Catastral                             | - |
|-----------------|--------------------------------------------------|---|
|                 | Referencia Catastral<br>Situación<br>Propietario |   |

Con los valores introducidos se realizará la búsqueda de registros, y se generará el Informe de Cambios de Valor con los datos obtenidos.

| Erma<br>Ayunbadento de<br>fabananca                                                                             |                                                                                                    | Organisme Antóneme d<br>Recen | le Gestión Económica y<br>darsón |                     | cha Of<br>XIX | 406/2007<br>16:53:13 |
|----------------------------------------------------------------------------------------------------|----------------------------------------------------------------------------------------------------|-------------------------------|----------------------------------|---------------------|---------------|----------------------|
|                                                                                                    |                                                                                                    | INFORME DE CAME               | BIOS DE VALOR                    |                     |               |                      |
| Linitos<br>Referencia Calas<br>NF Propietario<br>Fecha Atas<br>Fecha Modificaci<br>Fecha 902<br>Clasificado Por | teral 0000000000<br>dr.<br>Roterencis Calastral                                                                                                    |                               |                                  |                     |               |                      |
| Def Automation                                                                                                  |                                                                                                    |                               |                                  | <br>Valor del Suelo | <br>No.       |                      |
| 0011010001<br>001100001<br>0011000001<br>0001000000                                                             | CLEREGREDAL MEI ER: ET ROCH LOS<br>LASTRARRADOS TA LEO TA COM LOS<br>LASTRARRADOS TA LEO TA COM LOS<br>LASTRARRADOS TA LES TA COM LOS<br>LASTRARRADOS TA LES TA COM LOS<br>LASTRARRADOS LES TA COM LOS<br>LESTRARRADOS DEL TA COM LOS<br>LESTRARRADOS DEL TA COM LOS<br>LESTRARRADOS DEL TA COM LOS<br>LESTRARRADOS DEL TA COM LOS |                               |                                  |                     |               |                      |

**Informe de Simulación IBI:** Esta opción abre otra ventana que permite realizar un cálculo simulado del IBI. El formulario contiene los siguientes filtros opcionales:

| Informe de Simulación del IBI |        |   |     | (         |          |
|-------------------------------|--------|---|-----|-----------|----------|
| Desde Fecha Ali               |        |   |     |           |          |
| Hasta Fecha All               |        |   |     |           |          |
| Desde Fecha Modificació       |        | Г |     |           |          |
| Hasta Eecha Modificació       |        | Г |     |           |          |
| Desde Código Vi               |        |   |     |           |          |
| Hasta Código Vi               |        |   |     |           |          |
| Eiercicio I                   | 2007 🔍 | 1 |     |           |          |
|                               | 2001   |   |     |           |          |
| %Tipo Impositivo Simulad      |        |   |     |           |          |
|                               |        |   |     |           |          |
|                               |        |   |     |           |          |
|                               |        |   |     |           |          |
|                               |        |   |     |           |          |
|                               |        |   |     |           |          |
|                               |        |   |     |           |          |
|                               |        |   |     |           |          |
|                               |        |   |     |           |          |
|                               |        |   |     |           |          |
|                               |        |   | ~   | Aceptar 🚫 | Cancelar |
|                               |        |   | - V |           |          |

**Desde / Hasta Fecha Alta:** Para buscar registros dentro del límite de las fechas de alta de las unidades.

**Desde / Hasta Fecha Modificación:** Para buscar registros de unidades que hayan sido modificados entre las fechas marcadas. Este filtro está desactivado por defecto y se puede activar marcando la casilla situada a su derecha.

**Desde / hasta Código Vía:** Con este filtro se puede limitar la consulta mediante los códigos de vía de las unidades.

**Ejercicio IBI:** Para seleccionar el ejercicio de facturación del IBI con el que se compara la simulación realizada.

**%Tipo Impositivo Simulado:** Valor con el que se realizan los cálculos en la simulación.

A partir de los valores de los filtros se genera el Informe de Simulación del IBI.

Página 1 de 1 Fecha: 11/09/2007 Hora: 13:53:49

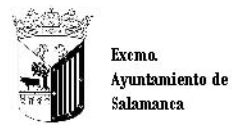

Organismo Autónomo de Gestión Económica y Recaudación

#### Informe de Simulación del IBI

| <u>Límites</u>      | Desde      | <u>Hasta</u> |  |
|---------------------|------------|--------------|--|
| Fecha Alta          | 01/01/2007 | 11/09/2007   |  |
| Fecha Modificación: | 01/01/2007 | 11/09/2007   |  |
| Código Vía:         | 0          |              |  |
| Ejercicio IBI:      | 2007       |              |  |
| %Tipo Impositivo:   | 0,60       |              |  |

|              | Unidade           | 5     |            |              | <u>IBI (Año 20</u> | <u>07)</u> |            |
|--------------|-------------------|-------|------------|--------------|--------------------|------------|------------|
| N° Registros | Suma V. Catastral | %Tipo | Importe    | N° Registros | Suma V. Catastral  | %Tipo      | Importe    |
| 1.779        | 44.609.373,75     | 0,60  | 267.656,24 | 855          | 37.777.396,92      | 0,60       | 226.664,38 |

Diferencias:

Registros: 924 Suma Valor Catastral: 6.831.976,83 Tipo Impositivo: 0,00 Importe IBI: 40.991,86

Importe Beneficios Fiscales Año 2007: 86.032,02

**Informe de Unidades de Valoración:** Esta opción sirve para comprobar los diferentes usos y destinos que tienen asignados las unidades según los ficheros procedentes de FINUR. Al pulsar sobre esta opción, se lanza una ventana flotante con los siguientes filtros opcionales:

| 📾 Informe de Unidades de Valoración |                  |           |
|-------------------------------------|------------------|-----------|
| Desde Ref. Catastral                | Q                |           |
| Hasta Ref. Catastral                |                  |           |
| Desde № Fijo                        |                  |           |
| Hasta № Fijo                        |                  |           |
| Desde Fecha de Alta                 |                  |           |
| Hasta Fecha de Alta                 |                  |           |
| Clasificado por                     | Ref. Catastral 👻 |           |
| Contenido                           | Todos            |           |
|                                     |                  |           |
|                                     |                  |           |
|                                     |                  |           |
|                                     |                  |           |
|                                     |                  |           |
|                                     |                  |           |
|                                     |                  |           |
|                                     |                  |           |
|                                     | Aceptar          | Cancelar  |
|                                     | Aceptai V        | Guilcelai |

**Desde / Hasta Ref. Catastral:** Permite filtrar por las referencias catastrales de las unidades.

**Desde / Hasta Nº Fijo:** Se limitan las unidades por medio del número fijo que las identifica.

**Desde / Hasta Fecha de Alta:** Para buscar registros dentro del límite de las fechas de alta de las unidades.

**Clasificado por:** Filtro para seleccionar el campo por el que se ordenan los registros del informe.

| Clasificado por | Ref. Catastral | * |
|-----------------|----------------|---|
|                 | Ref. Catastral | 3 |
|                 | Unidad         |   |

**Contenido:** Para determinar si el informe incluye todas las unidades o sólo aquellas que tengan asignado más de un uso y/o destino.

| Contenido | Todos                                    | * |
|-----------|------------------------------------------|---|
|           | Todos<br>Más de una unidad de valoración |   |

A partir de los valores seleccionados en los filtros, se realiza la búsqueda de registros y se genera el Informe de Unidades de Valoración con los datos obtenidos.

| -6.CM                                                                                          | 84                         |                                                                |                            |             |                                |                   |               |                |             | Página<br>Fecha<br>Hora:          | 1 de 1<br>13/09/2007<br>10:24:24 |
|------------------------------------------------------------------------------------------------|----------------------------|----------------------------------------------------------------|----------------------------|-------------|--------------------------------|-------------------|---------------|----------------|-------------|-----------------------------------|----------------------------------|
| -1                                                                                             | E<br>A<br>S                | xema.<br>yuntamiento de<br>alamanca                            |                            |             | Organismo Autónomo de<br>Recau | Gestión<br>Iación | 1 Económica y |                |             |                                   |                                  |
|                                                                                                |                            |                                                                |                            | INF         | ORME DE UNIDADE                | S DE              | VALORACIÓ     | N              |             |                                   |                                  |
| <u>Límites</u><br>Ref. Catastrat<br>Nº Fijo:<br>Fecha de Alta<br>Clasificado por<br>Contenido: | <u>ט</u><br>סנ<br>דו<br>דו | <u>ssde H</u><br>303020001<br>3000000<br>ef. Catastral<br>odos | l <u>asta</u><br>303020008 |             |                                |                   |               |                | Unic        | lad de Valoración                 |                                  |
| Ref. Catastral                                                                                 | V° Fiio                    | Situación                                                      |                            | Propietario |                                | F. Ata            | Uso           | Destino        | Uso         | Destino                           | Metros                           |
| 13020001                                                                                       | 16767                      | CL/JUAN DEJUNI Nº18                                            |                            |             |                                |                   | Comercial     | Comercio Menor | Comercial   | Comercio Menor                    | 94,00                            |
| 13020002                                                                                       | 16768                      | CL/JUAN DEJUNI Nº19                                            |                            |             |                                |                   | Comercial     | Comercio Menor | Cornercial  | Almacén (Apar.)<br>Comercio Menor | 40,00<br>45,00                   |
| 3020003                                                                                        | 16769                      | CL/JUAN DEJUNI Nº19                                            |                            |             |                                |                   | Comercial     | Comercio Menor | Comercial   | Comercio Menor                    | 32,00                            |
| 3020004                                                                                        | 16770                      | CL/JUAN DEJUNI Nº19                                            |                            |             |                                |                   | Residencial   | Vivienda       | Residencial | Wvienda                           | 00,98                            |
| 3020005                                                                                        | 16771                      | CL/JUAN DEJUNI Nº19                                            |                            |             |                                |                   | Residencial   | Vivienda       | Residencial | Wvienda                           | 85,00                            |
| 3020006                                                                                        | 16772                      | CL/JUAN DEJUNI Nº19                                            |                            |             |                                |                   | Residencial   | Vivienda       | Residencial | Wvienda                           | 94,00                            |
| 3020007                                                                                        | 16773                      | CL/JUAN DEJUNI Nº19                                            |                            |             |                                |                   | Residencial   | Wvienda        | Residencial | Wvienda                           | 89,00                            |
| 3020008                                                                                        | 16774                      | CL/JUAN DEJUNI Nº19                                            |                            |             |                                |                   | Residencial   | Vivienda       | Residencial | Vivienda                          | 85,00                            |
|                                                                                                |                            |                                                                |                            |             |                                |                   |               |                | Total:      | 8                                 |                                  |

**Informe de Fichas Catastrales:** Esta opción permite imprimir fichas catastrales de las unidades seleccionadas a través de unos límites.

| 📾 Informe de Fichas Catastrales | ×                      |
|---------------------------------|------------------------|
| Desde NIF/CIF                   | 2                      |
| Hasta NIF/CIF                   |                        |
| Desde Ref. Catastral            |                        |
| Hasta Ref. Catastral            |                        |
| Desde Zona                      |                        |
| Hasta Zona                      |                        |
| Desde Código Calle              | <u>A</u>               |
| Hasta Código Calle              | <u>A</u>               |
| Desde Fecha Modificación        |                        |
| Hasta Fecha Modificación        |                        |
|                                 |                        |
|                                 |                        |
|                                 |                        |
|                                 |                        |
|                                 |                        |
|                                 |                        |
|                                 | n Aceptar 🚫 🛛 Cancelar |
|                                 |                        |

Límites:

Desde/Hasta NIF/CIF Desde/Hasta Ref. Catastral Desde/Hasta Zona Desde/Hasta Fecha Modificación

Contenido:

|                                                                                                    | 5                                                                                                    | lamanca                                                                                                    |                |      | Recard           | ACLOR          | 000<br>1970 |                |             |
|----------------------------------------------------------------------------------------------------|----------------------------------------------------------------------------------------------------|----------------------------------------------------------------------------------------------------|----------------|------|------------------|----------------|-------------|----------------|-------------|
|                                                                                                    |                                                                                                    |                                                                                                    |                | R    | etèren cla Catas | tral 1 - Cargo | R           | ete re i cla C | atas tral 2 |
| Titular                                                                                                    |                                                                                                    | 8                                                                                                    |                |      |                  |                |             |                |             |
| NIF/CIF                                                                                                    |                                                                                                    | Ape Ilidos y nombre                                                                                                    | /Razó I Social |      |                  |                |             |                |             |
| Calle/Plaza/A/                                                                                                    | uda.                                                                                                    | Nombre de la via p                                                                                                    | Iblica         |      |                  | N Ime ro       | Escale ra   | Piso           | Pierta      |
| PS                                                                                                    |                                                                                                    | ESTACION                                                                                                    |                |      |                  | 5              |             |                |             |
| Código Posta                                                                                                    | 1                                                                                                    | Municipio                                                                                                    |                |      |                  | Provincia      |             | Teléfoi        | 0           |
| 37004                                                                                                    |                                                                                                    | Salamanca                                                                                                    |                |      |                  | SALAM          | ANCA        |                |             |
| Inquilino                                                                                                    |                                                                                                    |                                                                                                    |                |      |                  |                |             |                |             |
| NIF/CIF                                                                                                    |                                                                                                    | Ape Ilidios y sombre                                                                                                    | /Razón Social  |      |                  |                |             |                |             |
| Situación                                                                                                    | de la                                                                                                    | afinca                                                                                                    |                |      |                  |                |             |                |             |
| Calle/Plaza,A/                                                                                                    | ida.                                                                                                    | Nombre de la via p                                                                                                    | Iblica         |      |                  | N Ime ro       | Escale ra   | Piso           | Prenta      |
| PS                                                                                                    |                                                                                                    | ESTACION                                                                                                    |                |      |                  | 5              |             |                |             |
| Zona                                                                                                    | Sip                                                                                                    | rficie                                                                                                    | Uso            | D    | estino           |                | Ac          | tividad        |             |
| 2004                                                                                                    | 12                                                                                                    | 3,00                                                                                                    | Residencial    | 1    | /ivienda         |                |             |                |             |
| Referenci                                                                                                    | as                                                                                                    |                                                                                                    |                | 1.00 |                  |                | 22          |                |             |
| Nimero Ce<br>Hecto Impo<br>RECOGII<br>Controyers<br>Sistituto:<br>Nimero Ce<br>Hecto Impo<br>Epigrat: V<br>RECOGII<br>Controyer<br>Nimero Ce<br>Hecto Impo<br>Epigrat: V<br>RECOGII<br>Controyer<br>Nimero Ce<br>Hecto Impo<br>Epigrat: O Impo<br>Dolariti V | nsal:<br>nible:<br>DA D<br>te:<br>nible:<br>nible:<br>nible:<br>nible:<br>nible:<br>nible:<br>nible:<br>nible:<br>nible:<br>nible:<br>nible:<br>nible:<br>nible:<br>nible:<br>nible: | PS ESTACION<br>E BASURAS<br>B8000<br>PS ESTACION<br>E BASURAS<br>B80000<br>PS ESTACION<br>B<br>E BASURAS<br>B80000<br>PS ESTACION<br>B<br>E | N* 5<br>N* 5   |      |                  |                |             |                | FIGHT       |
| Licencia<br>R.A.:<br>N°C.Pago                                                                                                    | de /                                                                                                    | ipertura                                                                                                    |                |      |                  |                |             |                |             |

**Imprimir Fichas de Datos Catastrales:** Opción para la impresión de fichas de datos catastrales de las fincas seleccionadas por medio de unos límites.

| 📾 Ficha de Datos Catastrales |                        |
|------------------------------|------------------------|
| Desde Ref. Catastral1        | <u> </u>               |
| Hasta Ref. Catastral1        |                        |
| Desde Ref. Catastral2        |                        |
| Hasta Ref. Catastral2        |                        |
| Desde Zona                   | <u> </u>               |
| Hasta Zona                   |                        |
| Desde Código Calle           | <u>A</u>               |
| Hasta Código Calle           | <u>A</u>               |
|                              |                        |
|                              |                        |
|                              |                        |
|                              |                        |
|                              |                        |
|                              |                        |
|                              |                        |
|                              |                        |
|                              | 🤣 Aceptar 🚫 🛛 Cancelar |

# Límites:

### Desde/Hasta Ref. Catastral1 Desde/Hasta Ref. Catastral2 Desde/Hasta Zona Desde/Hasta Código Calle

# Contenido:

Exemo. Ayuntamiento de Salamanca

Organismo Autónomo de Gestión Económica y Recaudación

#### FICHA DE DATOS CATASTRALES

| DATO  | S GEN      | ERALE           | S DE        | LA FIN | ICA:   |            | F    | REFE | RENCI  | A CAT            | AST       | RAL        | 1        |             |                                                                 |     |      |      |          |      |     | н   | JJA: | 1,2           |                          | 1                 | ECH              | A: 09 | 3/09        | 12008  |                   |              | -  |
|-------|------------|-----------------|-------------|--------|--------|------------|------|------|--------|------------------|-----------|------------|----------|-------------|-----------------------------------------------------------------|-----|------|------|----------|------|-----|-----|------|---------------|--------------------------|-------------------|------------------|-------|-------------|--------|-------------------|--------------|----|
| TMOV. | : S        | M.N             | 10V.:       |        | 3      | FEC        | HAE  | FECT | OS:    |                  |           |            |          | Ι           | EXF                                                             | PE  | DIEN | ITE. | AD       | M.:  |     |     |      |               |                          | (                 | COD. 1           | ENTI  | DAD         | D.:    |                   |              |    |
| FOR.C | 4LCUL      | ) có            | DIGO        | SG     | NOM    | /IB R      | E MA |      |        |                  |           |            | N        | 1           |                                                                 | N   | 2    | ł    | км       | TRO  | E   | θLQ | 81   | DIR.I         | ESTR.                    |                   |                  |       | _           | C.P.   | Τ                 | DIS          | ;  |
| 3     | 34         |                 | 902         | CL     | CO     | RDE        | L DE | MERI | NAS    |                  |           |            |          |             |                                                                 |     |      |      |          |      |     |     |      |               |                          |                   |                  |       | 3           | 37008  |                   |              |    |
| MUN A | GR.:       | ZO              | N.CON       |        | POLÍG  | ONC        | t:   | P/   | ARCEL  | A:               |           |            | PAR      | AJ          | E:                                                              |     |      | _    |          |      |     |     |      |               |                          | 0                 | DEL              | : 37  | 1           | C.MU   | N.:               | 900          | _  |
| SPF.S | OLAR       | SPF             | CONS        | TRUC   | SPF    | SOB        | RE R | . si | PF.BAJ | 0 R.             | SP        | F.C        | UBI      | ER          | TA                                                              | U   | 30   | AÑ   | 0 P      | ONE  | NCI | A   | POL  | CA            | T. MUN                   | 4ICI              | PIO              |       | -           |        |                   |              | -  |
|       | 75         |                 | 45          | в      |        | 4          | 58   |      | 0      |                  |           |            | 561      |             |                                                                 |     |      |      | 3        | 1995 |     |     |      |               |                          |                   |                  |       |             |        |                   |              |    |
| DATO  | S DE S     | UELO            |             |        |        |            |      |      |        |                  |           |            |          | 2           | C. SL                                                           | UE  | LO   | 1    | С        |      | NJU | INT | DS   | т             |                          | N                 | OMEN             |       | TUF         | RAS    |                   |              | -  |
| ORD.  | T.F.       | CÓDIG           | 0 TR        | ZON    | /. Z01 | N.UF       | BAN. | SUF  | ERF.   | FON              | DO        | τv         | A        | в           |                                                                 |     | EF   | G    | J        | L    | м   | N   | Q    | м             | A-•Nim F                 | acta              | clas             | 8-    | - LOI       | ig Fac | ) ada             | 5            | _  |
| 0001  | FA         | 902             | 01          |        |        |            |      |      | 710    |                  |           | 2          |          | N           | NI                                                              | NI  | N N  | N    | N        | 1    | N   | 1   | N    | s             | C⊸ Forma<br>E⇔Spf.dk     | a irreg<br>sun 1a | ina<br>Ina       | D-    | > Dea       | smont  | Exc<br>lidad      | es luc<br>1  | ŧ. |
| 0002  | SI         | 902             | 01          |        |        |            |      |      | 365    |                  |           | 2          | T        | N           | NI                                                              | NI  | N N  | N    | N        | 1    | N   | 1   | N    | s             | 3 - V. Pro<br>J-> Depres | D. FU             | blica<br>Icional | 1 K   | >Loc        | se mac | ilitian<br>rition |              |    |
| 1     |            |                 |             |        |        |            |      |      |        |                  |           |            |          |             |                                                                 |     |      |      |          |      |     |     |      | Π             | L⇔Carga<br>N⊸Aprec       | /Dep              | reclack          | Q-    | ⇒Sit<br>>Us | 0 10 L | icra              | laies<br>tho | 8  |
| DATO  | S DE S     | UELO            |             |        |        |            |      |      |        |                  |           |            | su       | PE          | R.                                                              |     | V    | ALO  | RA       |      | N   |     | ,    | ŇO            | C.CO                     | чc.               | SUEL             | 0     | C.C         | ONJ    | JNT               |              | т  |
| U.C.  | CLS C      | ÓDIGO           | SG          | NOMBR  | EMA    | 2          |      |      | 1      | NP 1             | Nº        | 2          | su       | EL          | .0 0                                                            | có  | DIGO |      | TR       | z    | VAL | OR  |      | INST          | . a                      | ,                 | A B              | J     | Γ           | L      | м                 | 0            | м  |
| 0001  |            |                 | CL          | CORDE  | LDEN   | IERI       | NAS  |      |        |                  |           |            |          |             |                                                                 | ç   | 02   |      | 01       |      |     |     | 1    | 950 E         | N                        |                   | N                | N     |             | 1      | N                 | N            | s  |
| 0002  |            |                 | CL          | CORDE  | LDEN   | IERI       | NAS  |      |        |                  | _         |            | <u> </u> |             |                                                                 | ç   | 02   |      | 01       |      |     |     | 1!   | 950 E         | N                        | T                 | N                | N     | t           | 1      | N                 | N            | s  |
|       |            |                 |             |        |        | _          |      |      |        | -                |           | _          |          | _           | _                                                               | Ť   |      |      |          | 1    | e   |     |      |               |                          |                   | 1                |       |             |        | -                 |              | _  |
| DATO  | S DE L     | OCAL            | ES:         |        | DUM    | . IRI<br>T | BUTA | RIU  |        |                  | SUP       | ERF        | TUI      | ES<br>L     |                                                                 | _   | A    | NU   |          |      | NU  | _   | VA   | .089          | ACTUN                    |                   | 0.01             |       |             | LUI    |                   | TIP          |    |
| URDE  | N CAR      | GUL             | .U.         | REP    | BLUU   | ES         | PLI  | PIA  | DEST   | . 101            | AL        | 1 Eł       | KR.      | ۲           | PLIS                                                            | S   | REF  | URA  | uA.      | AN   | nge | IE. | TIP  | JL.           | CALE.                    | IV                | к                | N     | _           | INI    | +                 | MUN          | _  |
| 0001  | DDL        | 1 0             | 101         |        |        | T          | 00   | os   | EUN    |                  | 52        | _          | D        | ╞           |                                                                 | D   |      |      |          |      |     | _   | 092  |               | _                        | 1                 | N                | 1     | _           | N      | +                 | 5            |    |
| 0002  | 000        | 1 0             | 002         |        |        | Т          | OD   | os   | AAL    |                  | 106       | 4          | 0        |             | - 1                                                             | 0   |      |      |          |      |     |     | 021  | <u>i</u>      | -                        | 1                 | N                | 1     | _           | N      |                   | s            | _  |
| DATO  | S DE B     | IENES           |             |        |        |            |      |      |        | N <sup>p</sup> I | FLIO      |            | -        | Τ           |                                                                 |     |      |      | Т        |      |     |     |      |               |                          |                   |                  |       | _           |        |                   | Г            | -  |
| CARG  | IAL A      | ELLID           | DC<br>OS-NC |        |        |            |      |      | NIF (  | HF<br>CY/C       | в         | CL:<br>DEI | s<br>R   | COR<br>% DE | EF.                                                             | PR. | 0 1  | T    | S<br>O P | OST. | D   | EL. | D    | OMICILI<br>MU | IO F<br>NIC              | ISCAL<br>IPIO     | 2                | F     | . EFI       | EC.    | Т                 | м.           |    |
| 0001N | п 91<br>DI | 2 CL C<br>PUTAC | ORDE        |        |        | s          |      |      |        | 01               | 69<br>DDC |            | Ì        |             | 100 N E 301 CL FELIPE ESPINO, 1 BJ<br>37001 SALAMANCA SALAMANCA |     |      |      |          |      | 1   | ;   |      |               |                          |                   |                  |       |             |        |                   |              |    |

**Informe de Cambios de Titular IBI-PAD:** Permite generar un listado de las diferencias de titulares existentes entre el IBI y la PAD, en los ejercicio seleccionados.

| 🗟 Informe de Cambios de Titulares                                                        |                 |          |
|------------------------------------------------------------------------------------------|-----------------|----------|
| Desde Ejercicio Hasta Ejercicio Grganismos Públicos V<br>Clasificado por Contribuyente V |                 |          |
|                                                                                          | n Aceptar 🚫 🛛 C | Cancelar |

Página 1 de 2 Fecha: 30/12/1899 Hora: 18:55:11

#### Límites:

Desde/Hasta Ejercicio Organismos Públicos: Por defecto no se hace ninguna comprobación. Se puede seleccionar "Sí" para listar sólo organismos públicos o no para excluirlos.

Clasificado por: Contribuyente ó Número Censal.

#### Contenido:

Página 1 de 2 Fechα: 30/12/1899 Hora: 19:36:03 Organismo Autónomo de Gestión Económica y Recaudación Ayuntamiento de .... CAMBIOS DE TITULAR IBI - PAD <u>Límites</u> Ejercicio: Organismos Clasificado p Desde Hasta 2008 2008 os Públicos Sí Contribu Ejercicio: 2008 IRI PAD 
 Número Censal
 Referencia Catastral
 Número Fijo

 (約14)
 627%46
 627%46

 (2014)
 8278/47
 627%46

 (2014)
 8278/47
 627%46

 (2014)
 8278/47
 627%46

 (2014)
 8278/47
 627%46

 (2014)
 8278/47
 627%46

 (2014)
 927/47
 628/67

 (2014)
 627/47
 628/67

 (2014)
 627/47
 628/67
 Apellidos, Nombre / Razón Social (APITACEMENTO PATIELSE SALAMANDA ANAGATIANENTO PESALAMANDA ANISTIANENTO DE SALAMANDA ANISTI ANISTICO DE SALAMANDA ANISTI ANISTICO ES SALAMANDA Apellidos, Nombre / Razón Social SEC 1944 (K.C. PS) 2003 JA SZERYN Z POWAL (2014 S) ONDESA-SEC SI CR5/N 2017 MOS (2014 CP ARLAN ART S) NIF/CIF NIF/CIF NIFICIF #27020287 #372266736 #37273678 #372786780 #372786760 COD24041 EAT 343420 EAT 343420 EAT 34565 EAT 34565

87.731483

Informe de Titulares Fallecidos: Listado de titulares del censo del IBI que constan como contribuyentes fallecidos.

| Informe de Titulares Fallecidos |                                                                       |          |
|---------------------------------|-----------------------------------------------------------------------|----------|
|                                 | Desde Ejercicio 0<br>Hasta Ejercicio<br>Clasificado por Contribuyente |          |
|                                 | 🛷 Aceptar 🚫                                                           | Cancelar |

Límites

Desde/Hasta Ejercicio: Para determinar los ejercicio del IBI que queremos consultar.

Clasificado por: Contribuyente, Referencia Catastral ó Número Censal.

# Contenido:

Página 1 de 23 Fecha: 30/12/1899 Hora: 8:24:31

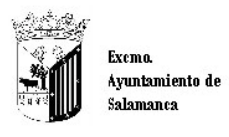

Organismo Autónomo de Gestión Económica y Recaudación

#### TITULARES FALLECIDOS POR EJERCICIO

| Límites    | Desde | <u>Hasta</u> |
|------------|-------|--------------|
| Ejercicio: | 2008  | 2008         |

Ejercicio: 2008

| Número Censal   | Referencia Catastral | NIF/CIF   | Apellidos, Nombre                         | F. Fallecimiento |
|-----------------|----------------------|-----------|-------------------------------------------|------------------|
| 0040 DQ 76      | 化化学 化化学              | 000000000 | EN INVESTIGACION, ARTICULO 47 LEY 33/2003 | 03/04/2008       |
| 161000912       | 55957 ) (Selet       | 000000000 | EN INVESTIGACION, ARTICULO 47 LEY 33/2003 | 03/04/2008       |
| 1011001441      | 5587亿建立0401          | 000000000 | EN INVESTIGACION, ARTICULO 47 LEY 33/2003 | 03/04/2008       |
| Star of 12 Shis | 2:324112.00          | 000000000 | EN INVESTIGACION, ARTICULO 47 LEY 33/2003 | 03/04/2008       |
| 001203662       | 1446日3月并如常6          | 000000000 | EN INVESTIGACION, ARTICULO 47 LEY 33/2003 | 03/04/2008       |
| 39*Q04490       | <\$155567007         | 000000000 | EN INVESTIGACION, ARTICULO 47 LEY 33/2003 | 03/04/2008       |

Ver todos: muestra todos tanto los registros seleccionados como los que no. Ver Seleccionados: solo mostrará los que están seleccionados Ver No Seleccionados: muestra el resto que no esta seleccionado Imprimir: genera el informe de lo que aparece en pantalla (= Imprimir).

Al realizar doble click sobre cualquier registro seleccionado se abre el siguiente formulario:

| 🐖 Unidades                                                                                                    |                                                                                                    |
|----------------------------------------------------------------------------------------------------|----------------------------------------------------------------------------------------------------|
| Referencia Catastral         Ref. Catastral         D.C.         Número Fijo           59887060004                                                                                                    | L ZAMORA 40 1 00 04                                                                                                |
| Identificación Características Imágenes Fachadas Edificio Parcela                                                                                                    | Tributos Basura Deudas Beneficios Fiscales 🔨                                                                       |
| Inmueble Situación<br>C.Vía Nombre de la vía pública<br>3235 ZAMORA<br>Bloque Escalera Planta Puerta Paraje/Urbanización<br>1 00 04<br>Referencia Castastral<br>S9887060004<br>Uso Destino<br>Comercial                                                                                                    | Sigla Número 1 Número 2 C.Postal<br>CL V 40 46<br>Otro<br>Referencia Castastral Superf.<br>5988706TL7358H0004IW 52 |
| Propietario       D.N.I./N.I.F     Nombre/Razón Social       07573501S     Image: Constraint of the second second secon | icipio<br>amanca                                                                                                   |
| C.Vía Nombre de la vía pública<br>PRIMERO DE MAYO                                                                                                    | Sigla Número 1 Número 2 C.Postal                                                                                   |
| Bloque Escalera Planta Puerta Paraje/Urbanización<br>03 C                                                                                                    | Otro                                                                                                    |
| Inquilino<br>D.N.I./N.I.F Nombre/Razón Social<br>País Provincia Mun<br>C.Vía Nombre de la vía pública                                                                                                    | icipio<br>Sigla Número 1 Número 2 C.Postal                                                                         |
| Bloque Escalera Planta Puerta Paraje/Urbanización                                                                                                    | Otro                                                                                                    |

En la parte superior de la ventana aparece la misma información fija para todas las pestañas:

**Referencia Catastral**: **11** caracteres siendo la Referencia más el cargo que se ha seleccionado.

**Ref.Catastral** :(2) **7** caracteres siendo la Referencia de la Hoja o Plano donde esta situada la Parcela en Salamanca.

D.C: 2 caracteres siendo el Dígito de Control de la Referencia Catastral.

Número Fijo: es el número de identificación de cada cargo.

Dirección: Calle, nº de portal, Escalera, Planta y Puerta.

Si se pulsa en la pestaña de **Identificación**, visualizando toda la información general de la Unidad, Propietario que lo posee e inquilino en caso de arrendamiento, se puede observar que se divide entre:

Inmueble Situación: toda la información de esa propiedad o unidad:

**C.Via:** Código Municipal de la calle donde se ubica la unidad Nombre de la Vía pública: nombre de la calle donde esta. Sigla: tipo de vía reducido Número 1: número de portal Número 2: segundo número de portal si lo posee C.Postal: Código Postal Bloque: en el que esta por si existe más de uno. Escalera: en la que esta situado siempre que exista más de una Planta: en la que se encuentra la unidad Puerta: diferenciando si hay más en la planta Paraje/Urbanización: nombre de la Urbanización o zona Otro: otra información. Referencia Catastral: Referencia con el cargo. Podrá buscarse con la lupa. Número Fijo: identifica el cargo Referencia Catastral: (2) referencia+hoja+cargo+DC Superf: lo que ocupa Uso: es el tipo de utilidad que esta ejerciendo ese cargo. Destino: es el destino específico de ese cargo.

Propietario: toda la información del dueño de esa unidad o cargo:

**D.N.I./N.I.F:** Documento Nacional de Identidad y la letra del Propietario. Nombre/Razón Social: Apellidos y Nombre del Propietario, Comunidad de Propietarios, Nombre de Empresa, etc. País: país donde tiene el domicilio el propietario. Provincia: provincia donde tiene el domicilio. Municipio: localidad donde vive el propietario. C.Vía: Código Municipal de la Calle donde tiene el domicilio el propietario. Nombre de la Vía Pública: Nombre de la calle del domicilio del propietario. Sigla: de la calle donde reside. Número 1: número del portal. Número 2: segundo número si lo posee del portal de su domicilio. C.Postal: Código Postal de la residencia Bloque: en el que esta Escalera: en la que se encuentra Planta: donde esta la vivienda en el edificio. Puerta: diferenciándola del resto de la planta. Paraje/Urbanización: Urbanización o zona donde reside Otro: otra información del Propietario

Inquilino: toda la información de la persona que posee la unidad en alquiler:

D.N.I./N.I.F: Documento Nacional de Identidad del inquilino.
 Nombre/Razón Social: Apellidos y Nombre del inquilino, Empresa, Comunidad de propietarios, etc.
 País: donde reside

Provincia: donde esta el domicilio del inquilino Municipio: localidad del inquilino C.Vía: Código de Municipio de la calle Nombre de la Vía Pública: Nombre de la calle Sigla: reducida de la calle Número 1: número de portal Número 2: segundo número de portal si lo posee C.Postal: Código Postal de la residencia del inquilino Bloque: en el que esta la vivienda Escalera: en la que se encuentra Planta: donde esta la vivienda en el edificio. Puerta: diferenciándola el resto de la planta. Paraje/Urbanización: Urbanización o zona donde se encuentra. Otro: otra información

Si se pulsa en la pestaña de **Características**, visualizando toda la información del solar, aparece el siguiente formulario y se puede observar que se divide entre:

| 🐖 Unidades                                |                                   |                               |                      | ×                   |
|-------------------------------------------|-----------------------------------|-------------------------------|----------------------|---------------------|
| Referencia Catastral<br>59887060005       | Ref. Catastral D.C.<br>TL7358H DE | Número Fijo<br>6538132 CL ZAM | 10RA 40 1 00 05      |                     |
| Identificación Característ                | icas Imágenes Fach                | adas Edificio Parcela Tribu   | utos Basura Deudas B | Beneficios Fiscales |
| Año Última Reforma<br>Año Valor Catastral | 1996<br>2006                      |                               |                      |                     |
| Valor Suelo                               | 27292,38                          |                               |                      |                     |
| Valor Construcción                        | 4222,38                           |                               |                      |                     |
| Valor Catastral                           | 31514,76                          |                               |                      |                     |
| Fecha Ult. Plusvalía                      |                                   |                               |                      |                     |
| 🔲 901 🛛 Fecha 901                         |                                   |                               |                      |                     |
| 🔲 902 🛛 Fecha 902                         |                                   |                               |                      |                     |
| Revisado por                              | A HERNANDEZ                       | *                             |                      |                     |
| Diligencia inspección                     |                                   | ]                             |                      |                     |
|                                           | VALOR SUELO                       | VALOB CONST                   | TRUCCIÓN             | VALOB CATASTRAL     |
| 2007                                      | 27939.23                          | VALOR CONS                    | A306.83              | 221/5 06            |
| 2007                                      | 27030,23                          |                               | 4222.38              | 31514 76            |
| 2005                                      | 26757.24                          |                               | 4139.59              | 30896.83            |
| 2004                                      | 26232,59                          |                               | 4058,47              | 30291,06            |
| 2003                                      | 25718,23                          |                               | 3978,89              | 29697,12            |
| 2002                                      | 25213,96                          |                               | 3900,87              | 29114,83            |
| 2001                                      | 24719,57                          |                               | 3824,38              | 28543,96            |
| *                                         |                                   |                               |                      |                     |
| 連 Imp                                     | rimir                             | 🐼 Cartografía ┥               | Aceptar 🖊 Baja       | Salir               |

Año Última Reforma:

Año Valor Catastral: fecha en la que se ha valorado Catastralmente.
Valor Suelo: valor del suelo del solar.
Valor Construcción: valor de la construcción en ese edificio
Valor Catastral: valor fiscal de la Parcela que asigna Catastro
Fecha Ult. Plusvalía: fecha del último incremento del valor de la Parcela.
901 Fecha 901: fecha de la entrega del 901
902 Fecha 902: fecha de la entrega del 902
Revisado por: el funcionario que lo ha controlado.

#### Diligencia Inspección: Documentación de las modificaciones.

**Listado** aparece un listado con un historial desde 2001 del Valor del Suelo, Valor Construcción y Valor Catastral.

Si se pulsa en la pestaña de **Imágenes**, visualizando toda la información de los las unidades que posee, aparece el siguiente formulario y se puede observar que se divide entre:

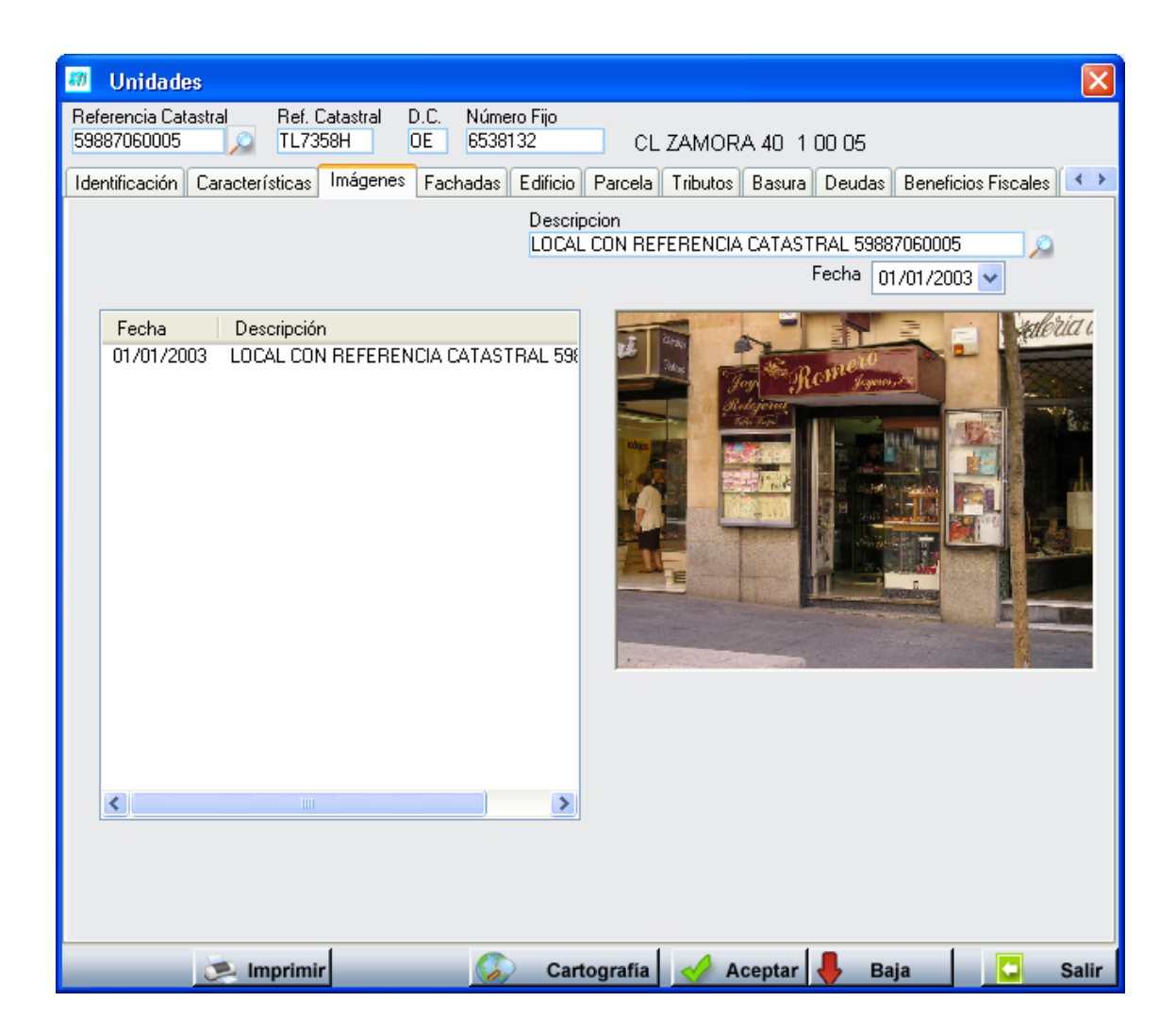

**Descripción**: indica la Ref.Catastral del cargo. Se podrá añadir cuantas fotografías se deseen pinchando en la lupa.

Fecha: fecha de la fotografía.

**Listado** donde aparecen el campo Fecha y Descripción. Puede que exista más de una foto, se pinchara en cada uno de los registros para visualizarlas.

También aparece para todas las pestañas la opción de:

**Imprimir**: podremos tener un informe con la foto del cargo y de su fachada principal junto a su información generando el siguiente informe de incidencias con la información de la Parcela en IBI y en Basura:

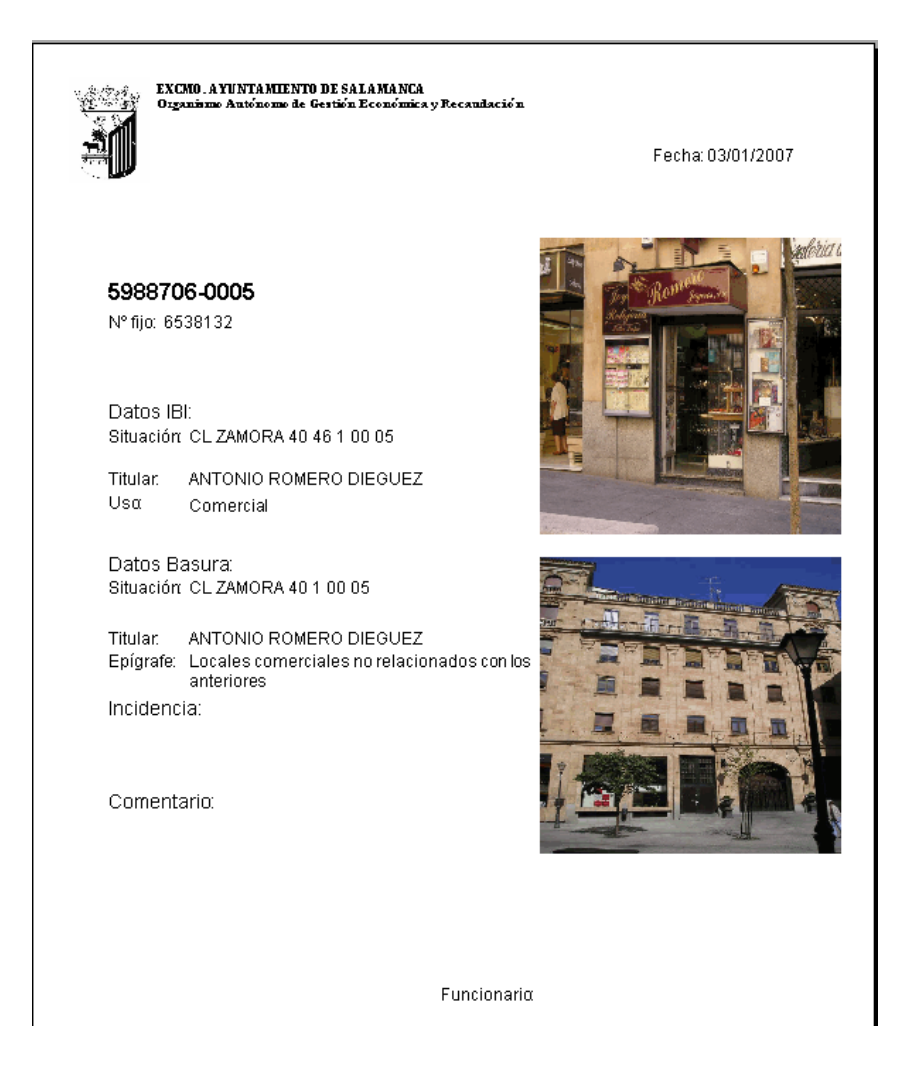

**Cartografía:** enlace para visualizar la Parcela sobre un callejero con Ortofotos y Barrios entre otras capas:

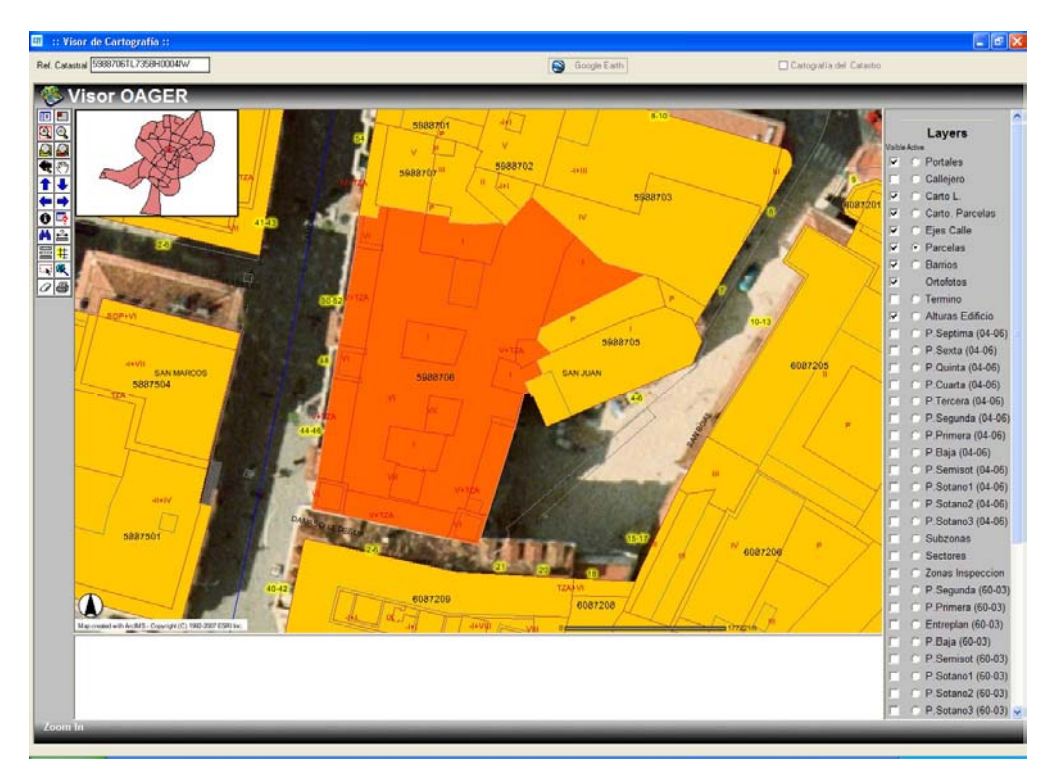

Si se pulsa en la pestaña de **Fachadas**, visualizando la información de todas las fachadas del edificio, aparece el siguiente formulario y se puede observar que se divide entre:

Dirección Real: dirección de la fotografía que se esta visualizando pudiendo existir más de una, seleccionándola en el combo.
Es la Principal: especifica si esa es la fotografía de la fachada principal.
Dirección: dirección de la parcela.
Longitud: distancia de la fachada de una esquina a otra.
Altura: distancia del suelo a la parte más alta del edificio.
Número Accesos: número de entradas que existen en esa fachada.
Balcones: número de terrazas que existen en esa fachada.
Ventanas: números de ventanas que existen en esa fachada.
Marquesinas: número de marquesinas que aparecen.

**Descripción**: indica la Ref.Catastral de la fachada que se visualiza y su dirección. Se podrá añadir otra fotografía pinchando en la lupa **Fecha:** fecha de la fotografía. Existirán varias si hay más de una foto.

**Listado** donde aparecen el campo Fecha y Descripción. Puede que exista más de una foto, se pinchara en cada uno de los registros para visualizarlas

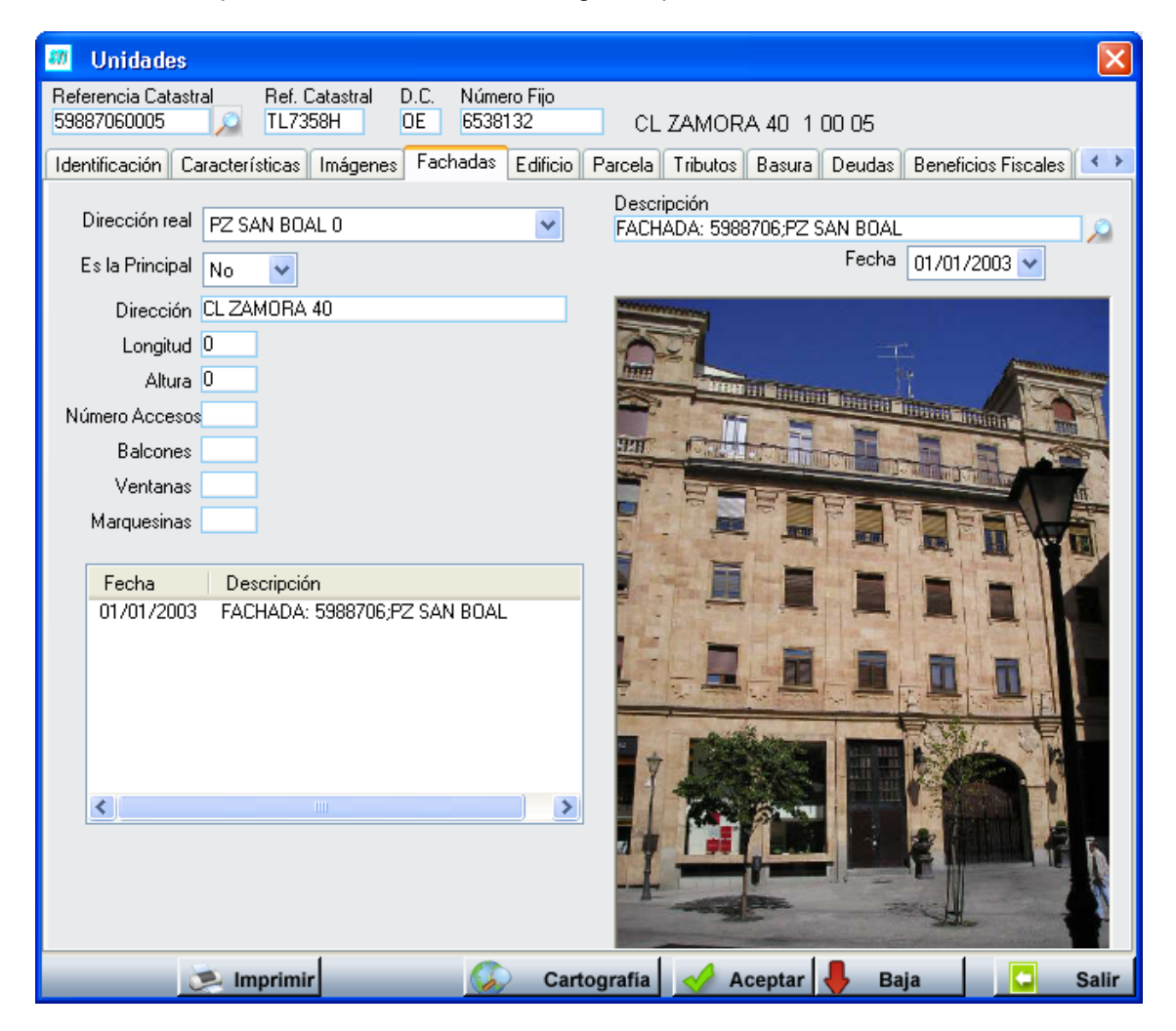

Si se pulsa en la pestaña de **Edificio**, visualizando la información del edificio, aparece el siguiente formulario y se puede observar que se divide entre:

**Superficie Construida:** área de lo construido. **Superficie rasante:** área sobre rasante.

Catalogación: catalogado el edificio por Catastro. Año de Construcción: fecha de construcción del edificio o su modificación. Número de Plantas: número de plantas totales del edificio. Año Última Reforma: fecha de última modificación. Número de Fachadas: número de caras vistas del edificio.

Descripción: Ref.Catastral del edificio.

Listado Fecha y Descripción de la Fotografía del edificio.

| 💹 Unidades 🛛 🔀                                                                                                 |
|----------------------------------------------------------------------------------------------------|
| Referencia Catastral Ref. Catastral D.C. Número Fijo<br>59887060005 🔎 TL7358H DE 6538132 CL ZAMORA 40 1 00 05  |
| Identificación Características Imágenes Fachadas Edificio Parcela Tributos Basura Deudas Beneficios Fiscales 🍊 |
| Descripción                                                                                                    |
| Superficie rasante                                                                                             |
|                                                                                                    |
| Año de Construcción 1958                                                                                       |
| Número de Plantas                                                                                              |
| Año Última Reforma                                                                                             |
| Número de Fachadas 0                                                                                           |
| Early Decembrility                                                                                             |
|                                                                                                    |
|                                                                                                    |
|                                                                                                    |
|                                                                                                    |
|                                                                                                    |
|                                                                                                    |
|                                                                                                    |
|                                                                                                    |
|                                                                                                    |
|                                                                                                    |
|                                                                                                    |
| 🔁 Imprimir 🕼 Cartografia 🧭 Aceptar 📕 Baia 🗖 Salir                                                              |

Si se pulsa en la pestaña de **Parcela**, visualizando la información de las características de la Parcela, aparece el siguiente formulario y se puede observar que se divide entre:

Dirección: dirección de la Parcela. Superficie Solar: área que ocupa la Parcela. Superficie sobre: área sobre rasante, plantas exteriores. Superficie Bajo Rasante: área de las plantas sótano. Superficie Cubierta: área de la planta bajo cubierta. Año Aprobación: fecha de aprobación de los valores Catastrales. Reparto Edificabilidad: partición de la superficie constuída. Descripción Alteración: explicación de la modificación. Año Expediente: fecha del documento Referencia Expediente: número de documento donde esta la información. Si se pulsa en la pestaña de **Tributos**, visualizando la información de todos los tributos asociados a ese cargo:

| 🎫 U               | Inidade             | s          |                      |               |                   |                  |          |          |        |        |            |          |       |
|-------------------|---------------------|------------|----------------------|---------------|-------------------|------------------|----------|----------|--------|--------|------------|----------|-------|
| Referer<br>598870 | ncia Cata<br>060005 | astral     | Ref. Cata<br>TL7358H | stral D.<br>O | .C. Núm<br>E 6538 | ero Fijo<br>3132 | CL       | ZAMOR    | A401   | 00 05  |            |          |       |
| Identifi          | icación             | Caracterís | sticas Im            | ágenes        | Fachadas          | Edificio         | Parcela  | Tributos | Basura | Deudas | Beneficios | Fiscales | < >   |
|                   | DESC                | RIPCION    | l                    | Nº CE         | INSAL             | SUJETO           | PASIVO   | ı.       |        |        |            |          |       |
| ►<br>*            | RECOG               | ilda de Bi | ASURAS               | 888013        | 3431              | ROMERO           | ) DIEGUE | ZANTONI  | 0      |        |            |          |       |
|                   |                     |            |                      |               |                   |                  |          |          |        |        |            |          |       |
|                   |                     |            |                      |               |                   |                  |          |          |        |        |            |          |       |
|                   |                     |            |                      |               |                   |                  |          |          |        |        |            |          |       |
|                   |                     |            |                      |               |                   |                  |          |          |        |        |            |          |       |
|                   |                     |            |                      |               |                   |                  |          |          |        |        |            |          |       |
|                   |                     |            |                      |               |                   |                  |          |          |        |        |            |          |       |
|                   |                     |            |                      |               |                   |                  |          |          |        |        |            |          |       |
|                   |                     |            |                      |               |                   |                  |          |          |        |        |            |          |       |
|                   |                     |            |                      |               |                   |                  |          |          |        |        |            |          |       |
|                   |                     |            |                      |               |                   |                  |          |          |        |        |            |          |       |
|                   |                     |            |                      |               |                   |                  |          |          |        |        |            |          |       |
|                   |                     |            |                      |               |                   |                  |          |          |        |        |            |          |       |
|                   |                     |            |                      |               |                   |                  |          |          |        |        |            |          |       |
|                   |                     |            |                      |               |                   |                  |          |          |        |        |            |          |       |
|                   |                     |            |                      |               |                   |                  |          |          |        |        |            |          |       |
| -                 |                     | 連 Im       | primir               |               | <b>S</b>          | Car              | tografía | 🤣 A      | ceptar | 🦊 Ва   | ja         |          | Salir |

**Descripción:** describe el tipo de tributo ejecutado en esa unidad, basura. Nº **Censal:** número por el que se reconoce el código de Basura de cada cargo. **Sujeto Pasivo:** Propietario que paga la Basura.

Si se pulsa en la pestaña de **Basura**, visualizando la información del pago de la basura, aparece el siguiente formulario y se puede observar que se divide entre:

| Unidades                                                                        |                                                      |                           |                                                          |                                                 |                                |
|---------------------------------------------------------------------------------|------------------------------------------------------|---------------------------|----------------------------------------------------------|-------------------------------------------------|--------------------------------|
| Referencia Catastral<br>59887060005                                             | Ref. Catastral D.0<br>TL7358H DE                     | C. Número Fijo<br>6538132 | CL ZAMORA                                                | A 40 1 00 05                                    |                                |
| Identificación Caracterís                                                       | sticas Imágenes F                                    | achadas Edificio          | Parcela Tributos                                         | Basura Deudas Bene                              | ficios Fiscales 🔹              |
| Número Censal<br>Sustituto Contribuyente                                        | 888013431                                            |                           |                                                          |                                                 |                                |
| Contribuyente Basura<br>Locales comerciales no                                  | RUMERU DIEGUEZ                                       | ZANTUNIU                  |                                                          |                                                 |                                |
| Parámetro<br>Referencia a un inmue.<br>Referencia<br>Actividad<br>Observaciones | Valor<br>741573<br>00008880<br>00008880<br>RELOJERIA | ) >                       | Domiciliación<br>Revisado<br>Usuario<br>Fecha<br>Tributa | Banco Oficina DC<br>2104 0000 18<br>A HERNANDEZ | Número de Cuenta<br>3030028113 |
|                                                                                 |                                                      |                           |                                                          |                                                 |                                |
| je im                                                                           | primir                                               | 🀼 Car                     | tografía 😽 Ac                                            | eptar 🦊 Baja                                    | Salir                          |

**Número Censal:** número censal que tiene este cargo en la tasa de Basura. **Sustituto Contribuyente:** Sustituto del Contribuyente en la tasa de basura si existe **Contribuyente Basura:** Contribuyente que esta en la tasa de la basura

# Tarifa asociada al cargo y por la que paga la tasa de la basura, con sus diferentes parámetros

Domiciliación: número de cuenta por donde se paga la tasas de basura.
Revisado: si ese cargo tanto en basura como en unidades ha sido comprobado
Usuario: funcionario que ha realizado la comprobación.
Fecha: fecha de revisión.
Tributa: si lo hace o no.

Si se pulsa en la pestaña de **Deudas**, visualizando la información de las deudas de un cargo, aparece el siguiente formulario y se puede observar que se divide entre:

| 🖉 Unidades                                                 |                             |                            |              |  |  |  |  |
|------------------------------------------------------------|-----------------------------|----------------------------|--------------|--|--|--|--|
| Referencia CatastralRef. CatastralD.C.59887060005DL7358HDE | Número Fijo<br>6538132 CL Z | AMORA 40 1 00 05           |              |  |  |  |  |
| Edificio Parcela Tributos Basura Deudas                    | Beneficios Fiscales Plusval | ías PAD VARPAD Histórico A | uditoría 🔹 🕨 |  |  |  |  |
|                                                            |                             |                            | 🙇 Imprimir   |  |  |  |  |
| DEUDA CONCEPTO                                             | IMPORTE TOTAL .             | CARGO . CÓDIGO TRIBUTO     | НЕСНО ІМ     |  |  |  |  |
| ▶ 0662387401 RECOGIDA DE BASURAS                           | 68,46                       | 38 888                     | CL ZAMORA    |  |  |  |  |
| 0544022214 BIENES INMUEBLES                                | 92,69                       | 29 001                     | CL ZAMORA    |  |  |  |  |
| 0562891870 BIENES INMUEBLES                                | 92,69                       | 52 001                     | CALLE ZAM(   |  |  |  |  |
| 0444024380 BIENES INMUEBLES                                | 90,88                       | 25 001                     | CL ZAMORA    |  |  |  |  |
| 0444165803 BIENES INMUEBLES                                | 90,88                       | 47 001                     | CL ZAMORA    |  |  |  |  |
| 0344522682 BIENES INMUEBLES                                | 89,09                       | 32 001                     | CL ZAMORA    |  |  |  |  |
| 0344664856 BIENES INMUEBLES                                | 89,09                       | 56 <mark>001</mark>        | CL ZAMORA    |  |  |  |  |
| 0244282622 BIENES INMUEBLES                                | 87,35                       | 34 001                     | CL ZAMORA    |  |  |  |  |
| 0244418936 BIENES INMUEBLES                                | 87,35                       | 55 001                     | CL ZAMORA    |  |  |  |  |
| 0144267788 BIENES INMUEBLES                                | 85,63                       | 62 001                     | CL ZAMORA    |  |  |  |  |
| 0144026677 BIENES INMUEBLES                                | 85,63                       | 40 <mark>001</mark>        | CL ZAMORA    |  |  |  |  |
|                                                            | 959,74                      |                            |              |  |  |  |  |
|                                                            |                             |                            |              |  |  |  |  |
|                                                            |                             |                            | 2            |  |  |  |  |
| 11 12                                                      |                             | 1                          |              |  |  |  |  |
| 達 Imprimir                                                 | 🤣 Cartografia               | n Aceptar 🖊 Baja           | 🔄 Salir      |  |  |  |  |

Deuda: número de la deuda Concepto: Descripción del objeto de la deuda. Importe Total: importe de la deuda Cargo: cargo de la deuda Código Tributo Hecho Imponible Ejercicio: año de la deuda Periodo: periodo de liquidación NIF: Numero de Identificación Fiscal Sujeto Pasivo Tipo: forma de deuda: Liquidación, Autoliquidación, Recibo, Ingresos Director, etc.

- P: Pagada.
- B: Baja
- R: Recurrida
- Suspendida
- F: Fraccionada
- A: Aplazada
- C: Cmpensada
- E: Ejecutiva
- D: Devolución

**Inicio Voluntaria:** Periodo en el que comienza el plazo en el que se debe pagar. **Fin Voluntaria:** Período que acaba el plazo de pago voluntario.

Número Censal: Código o referencia del impuesto.

Fecha Creación: Fecha de realización del pago de la deuda Situación

Si se pulsa en la pestaña de **Beneficios Fiscales**, visualizando la información de las bonificaciones que se entregan a los contribuyentes por tener cualidades especiales como ser familia numerosa, etc. Aparece el siguiente formulario:

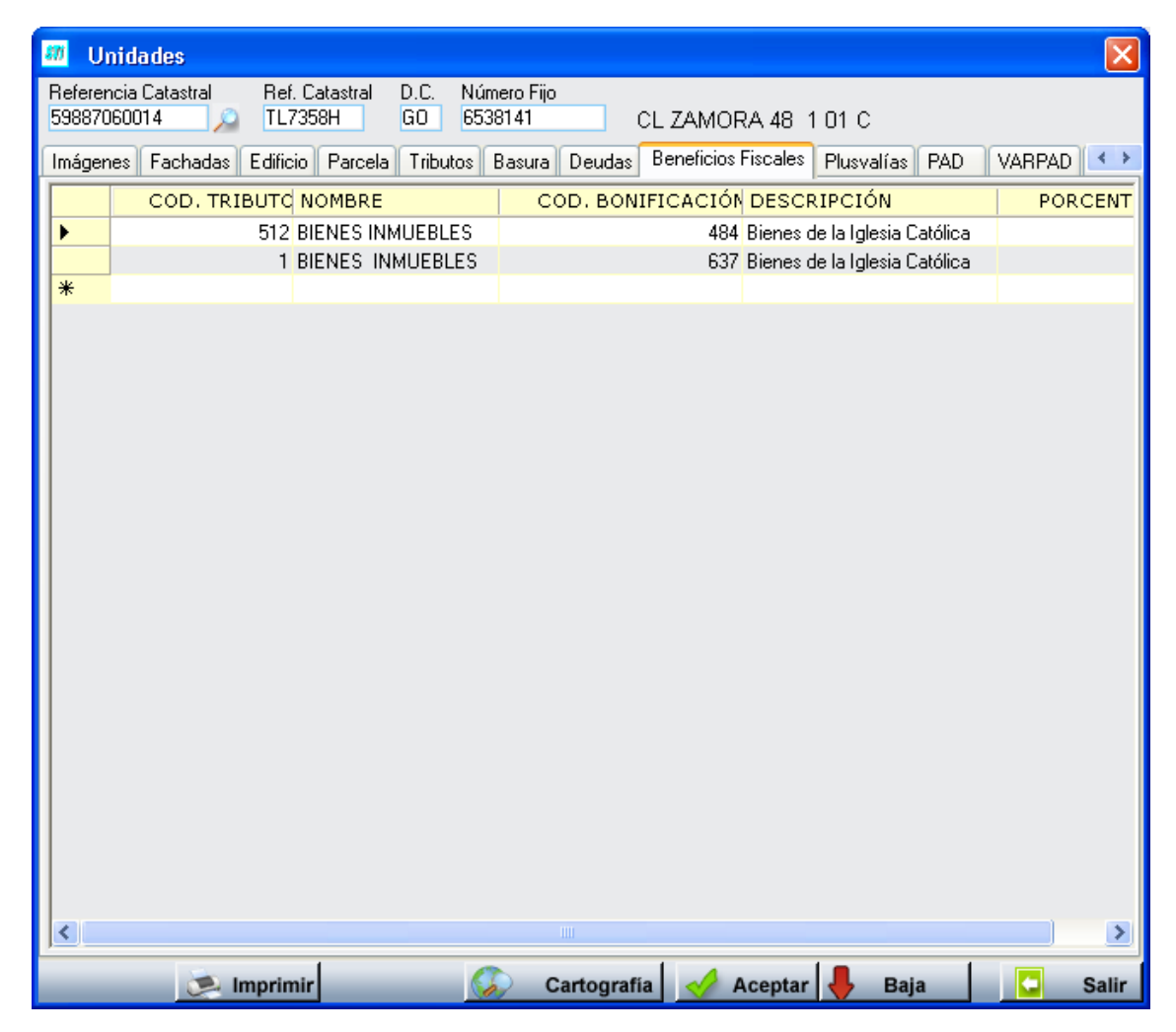

Cod. Tributo Nombre: Descripción del tributo Cod.Bonificación Descripción: Denominación Porcentaje: % de bonificación

Si se pulsa en la pestaña de **Plusvalías**, visualizando la información de las plusvalías realizadas con esa unidad.

| 🐖 Unidades                          |                                   |                        |               |                     |            | ×      |
|-------------------------------------|-----------------------------------|------------------------|---------------|---------------------|------------|--------|
| Referencia Catastral<br>59887060012 | Ref. Catastral D.C.<br>TL7358H DU | Número Fijo<br>6538139 | CL ZAMORA 48  | 3 1 01 0A           |            |        |
| Características Imáger              | nes Fachadas Edificio             | Parcela Tributos       | Basura Deudas | Beneficios Fiscales | Plusvalías | P/ < > |
| FECHA TR                            | RANSMITENTE                       |                        | ADQUIRENTE    |                     |            |        |
| ▶ 27/07/1998 H                      | ERMANOS INESTAL SL                | -                      | IGLESIAS HERN | ANDEZ RAFAEL        |            | _      |
|                                     |                                   |                        |               |                     |            |        |
|                                     |                                   |                        |               |                     |            |        |
|                                     |                                   |                        |               |                     |            |        |
|                                     |                                   |                        |               |                     |            |        |
|                                     |                                   |                        |               |                     |            |        |
|                                     |                                   |                        |               |                     |            |        |
|                                     |                                   |                        |               |                     |            |        |
|                                     |                                   |                        |               |                     |            |        |
|                                     |                                   |                        |               |                     |            |        |
|                                     |                                   |                        |               |                     |            |        |
|                                     |                                   |                        |               |                     |            |        |
|                                     |                                   |                        |               |                     |            |        |
|                                     |                                   |                        |               |                     |            |        |
|                                     |                                   |                        |               |                     |            |        |
|                                     |                                   |                        |               |                     |            |        |
|                                     |                                   |                        |               |                     |            |        |
|                                     |                                   |                        |               |                     |            |        |
| 💌 In                                | nprimir                           | 🐼 Cartogi              | afía 🧹 Acept  | ar 🦊 Baja           |            | Salir  |

Fecha: fecha de la bonificación

**Transmitente:** Persona Jurídica o Física que ha transmitido el cargo. **Adquirente**: Persona Física o Jurídica que se hace cargo de la unidad.

Si se pulsa en la pestaña de **PAD**, visualizando la información histórica del la PAD enviada por el catastro durante los diferentes ejercicios:

| 2 | 🕺 Unidades 🛛 🔀    |                       |        |                         |               |                      |                |            |                 |             |        |
|---|-------------------|-----------------------|--------|-------------------------|---------------|----------------------|----------------|------------|-----------------|-------------|--------|
|   | Referen<br>598870 | cia Catastra<br>60005 |        | Ref. Catastr<br>TL7358H | al D.C.<br>OE | Número Fi<br>6538132 | io<br>CL       | ZAMORA 4   | 0 1 00 05       |             |        |
| ſ | Edificio          | Parcela               | Tribul | tos Basura              | Deudas        | Beneficios           | Fiscales Plusv | valías PAD | VARPAD Históric | o Auditoría | • •    |
|   |                   | EJERG                 | CICIC  | Nº FIJO                 | RFª CA        | TASTRAL              | NIF            | NOMBRE C   | OMPLETO         | SIGLA       | VIA    |
|   | ►<br>*            |                       | 2006   | 6538132                 | 5988706       | 0005                 | 07607531M      | ROMERO DI  | EGUEZ ANTONIO   | CL          | ZAMOR. |
|   | ጥ                 |                       |        |                         |               |                      |                |            |                 |             |        |
|   |                   |                       |        |                         |               |                      |                |            |                 |             |        |
|   |                   |                       |        |                         |               |                      |                |            |                 |             |        |
|   |                   |                       |        |                         |               |                      |                |            |                 |             |        |
|   |                   |                       |        |                         |               |                      |                |            |                 |             |        |
|   |                   |                       |        |                         |               |                      |                |            |                 |             |        |
|   |                   |                       |        |                         |               |                      |                |            |                 |             |        |
|   |                   |                       |        |                         |               |                      |                |            |                 |             |        |
|   |                   |                       |        |                         |               |                      |                |            |                 |             |        |
|   |                   |                       |        |                         |               |                      |                |            |                 |             |        |
|   |                   |                       |        |                         |               |                      |                |            |                 |             |        |
|   |                   |                       |        |                         |               |                      |                |            |                 |             |        |
|   |                   |                       |        |                         |               |                      |                |            |                 |             |        |
|   |                   |                       |        |                         |               |                      |                |            |                 |             |        |
|   |                   |                       |        |                         |               |                      |                |            |                 |             |        |
|   | <                 |                       |        |                         |               |                      |                |            |                 |             | >      |
|   |                   | Ċ                     | 鸟 Im   | primir                  |               |                      | Cartografía    | 🤣 Acept    | tar 🦊 Baja      |             | Salir  |

Ejercicio: año actual del cargo Nº Fijo: número de identificación del cargo RF<sup>a</sup> Catastral: referencia con el cargo NIF: Número de Identificación Fiscal Nombre Completo: Nombre del propietario Sigla: nombre reducido de la vía Vía: Nombre de la Vía Nº 1: número del portal Nº 2: segundo número del portal Bloque: donde se ubica en el edificio Esc: donde se encuentra Planta: donde esta respecto al edificio Puerta: diferenciándola de toda la planta Valor Catastral Valor Suelo Valor Construcción

Si se pulsa en la pestaña de **VARPAD**, visualizando la información las variaciones al padrón que se han realizado en ese cargo para comunicándoselo al Catastro:

| M Unidades                                                                                                    | ×     |
|----------------------------------------------------------------------------------------------------|-------|
| Referencia Catastral Ref. Catastral D.C. Número Fijo<br>73901010061 0 TL 7379A DE 6616700 CL BIL BAO 21 1 01 D |       |
| Edition Develo Televine Develo Develo Constant Diversion DAD VARDAD Universion Audional                        | 4.5   |
| Ediricio Parcela Tributos Basura Deudas Benericios riscales Plusvalitas PAD VAIII AD Historico Auditoria       | -     |
| FECHA REALIZADO POR                                                                                            |       |
|                                                                                                    |       |
| 16/03/2006 INFORMÁTICA                                                                                         |       |
| 21/03/2006 INFORMÁTICA                                                                                         |       |
| 22/03/2006 INFORMÁTICA                                                                                         |       |
| *                                                                                                    |       |
|                                                                                                    |       |
|                                                                                                    |       |
|                                                                                                    |       |
|                                                                                                    |       |
|                                                                                                    |       |
|                                                                                                    |       |
|                                                                                                    |       |
|                                                                                                    |       |
|                                                                                                    |       |
|                                                                                                    |       |
|                                                                                                    |       |
|                                                                                                    |       |
|                                                                                                    |       |
|                                                                                                    |       |
|                                                                                                    |       |
|                                                                                                    |       |
|                                                                                                    |       |
| 💌 Imprimir 🛛 🚱 Cartografía 🛷 Aceptar 🔶 Baja                                                                    | Salir |

**Fecha** de realización **Realizado por:** Usuario que creó la VARPAD

Si se pulsa en la pestaña de **Histórico**, visualizando la información de todos los movimientos de modificaciones o actualizaciones que se han realizado en ese cargo:

| <b>an</b> U        | nidades                  |                     |                 |                                      |                        |              |         |           |            |           | ×     |
|--------------------|--------------------------|---------------------|-----------------|--------------------------------------|------------------------|--------------|---------|-----------|------------|-----------|-------|
| Refere<br>59887    | encia Catastra<br>060005 | al Ref. C<br>D TL73 | Catastra<br>58H | al D.C.<br>DE                        | Número Fijo<br>6538132 | CL ZAM       | ORA 40  | 0 1 00 05 |            |           |       |
| Edifici            | o Parcela                | Tributos Ba         | asura           | Deudas                               | Beneficios Fiscale     | 8 Plusvalías | PAD     | VARPAD    | Histórico  | Auditoría | < >   |
| USUARIO FECHA      |                          |                     |                 | DESCRIPCION                          |                        |              |         |           |            |           |       |
| ▶ oager 01/02/2006 |                          |                     | MODIFICACIÓN M  | MODIFICACIÓN MEDIANTE PROCESO FINURB |                        |              |         |           |            |           |       |
|                    | oager                    | 01/02/2             | 006             |                                      | MODIFICACIÓN D         | estino med   | IANTE P | ROCESO F  | INURB      |           |       |
|                    | oager                    | 17/04/2             | 006 12:         | :54                                  | ACTUALIZACIÓN          | DATOS UNID/  | AD SEGI | UN VALORE | ES DE LA F | PAD 2006  | _     |
| *                  |                          |                     |                 |                                      |                        |              |         |           |            |           |       |
|                    |                          |                     |                 |                                      |                        |              |         |           |            |           |       |
|                    |                          |                     |                 |                                      |                        |              |         |           |            |           |       |
|                    |                          |                     |                 |                                      |                        |              |         |           |            |           |       |
|                    |                          |                     |                 |                                      |                        |              |         |           |            |           |       |
|                    |                          |                     |                 |                                      |                        |              |         |           |            |           |       |
|                    |                          |                     |                 |                                      |                        |              |         |           |            |           |       |
|                    |                          |                     |                 |                                      |                        |              |         |           |            |           |       |
|                    |                          |                     |                 |                                      |                        |              |         |           |            |           |       |
|                    |                          |                     |                 |                                      |                        |              |         |           |            |           |       |
|                    |                          |                     |                 |                                      |                        |              |         |           |            |           |       |
|                    |                          |                     |                 |                                      |                        |              |         |           |            |           |       |
|                    |                          |                     |                 |                                      |                        |              |         |           |            |           |       |
|                    |                          |                     |                 |                                      |                        |              |         |           |            |           |       |
|                    |                          |                     |                 |                                      |                        |              |         |           |            |           |       |
|                    |                          |                     |                 |                                      |                        |              |         |           |            |           |       |
|                    |                          |                     |                 |                                      |                        |              |         |           |            |           |       |
|                    |                          |                     |                 |                                      |                        |              |         |           |            |           |       |
|                    |                          |                     |                 |                                      |                        |              |         |           |            |           |       |
| J                  |                          |                     | 1               |                                      | •                      | 1            |         | 1.        | - 1        |           |       |
|                    | Ċ                        | 🤌 Imprimir          | r               | _                                    | 🛛 🏑 Carto              | grafia 🧹     | Acept   | ar 🦊      | Baja       |           | Salir |

Usuario Fecha Descripción

Si se pulsa en la pestaña de Auditoria, visualizando la información las últimas modificaciones o actualizaciones que se han realizado en ese cargo:

Usuario Alta: la persona que realiza la alta Fecha Alta: la fecha cuando se realiza Usuario Modificación: la persona que ha realizado el cambio Fecha Modificación: la fecha del cambio Fecha Última FINURB: fecha la última modificación realizada por el alta de la cinta FINUR.

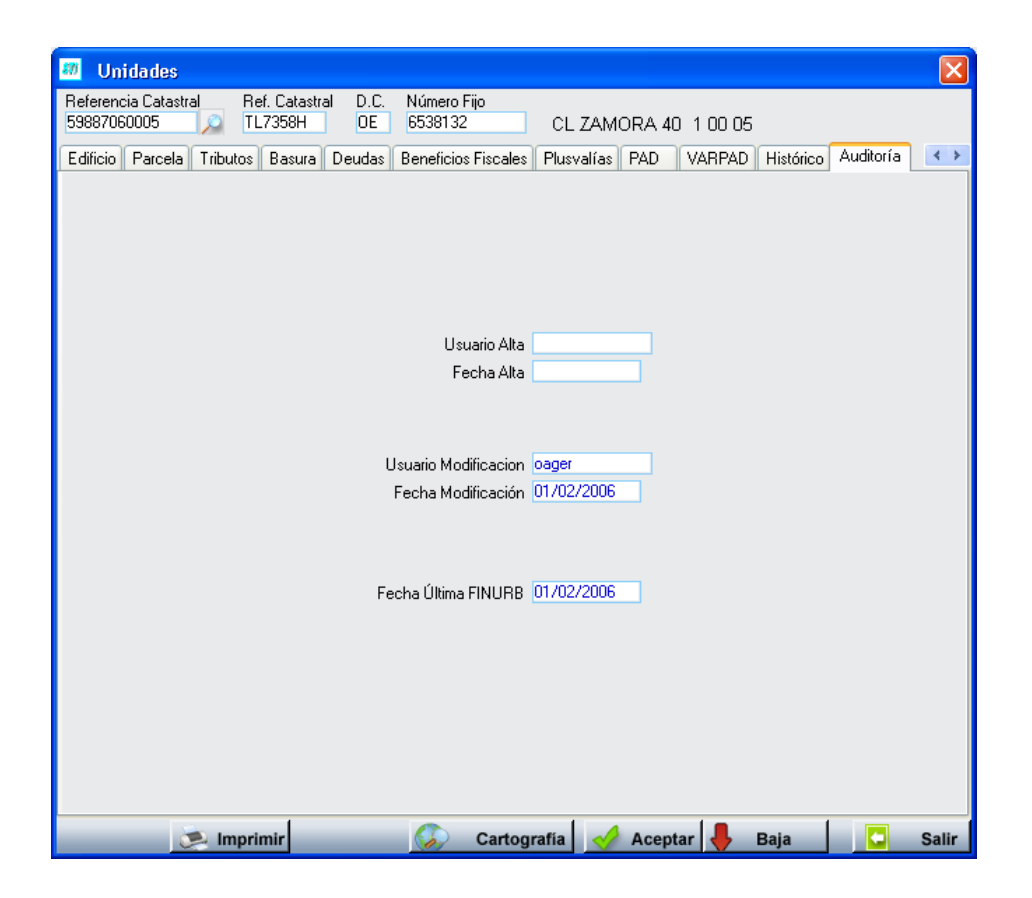

Si se pulsa en la pestaña de **Coopropietarios**, visualizando la información los copropietarios de todos los ejercicios:

| 🔀 Unidades 🛛 🗙                                                        |                                                                                                    |                                                                                     |  |  |  |  |
|-----------------------------------------------------------------------|----------------------------------------------------------------------------------------------------|-------------------------------------------------------------------------------------|--|--|--|--|
| Referencia Catastral 37900A00000                                      | al D.C. Número Fijo<br>HF 6782780                                                                  | SC RUBIERAS S UE LO                                                                 |  |  |  |  |
| Identificación Fachadas Caracterís<br>Deudas Plusvalías Basura Histór | ticas   Imágenes   Edifício   Tributos   Parcela  <br>ico   Hist. Censo   PAD   VARPAD   Beneficio | Propietarios   Unidad de Construcción  <br>s Fiscales   Auditoría   Coopropietarios |  |  |  |  |
| EJERCICIO NIF/CIF                                                     | NOMBRE COMPLETO/RAZÓN SOCIAL                                                                       | % PROPIEDAD                                                                         |  |  |  |  |
| ▶ 2008 07773869F                                                      | SANCHEZ RODRIGUEZ MARIA ANGELES                                                                    | 100                                                                                 |  |  |  |  |
|                                                                       |                                                                                                    |                                                                                     |  |  |  |  |
| 1   1   Terminado.                                                    |                                                                                                    |                                                                                     |  |  |  |  |
| V Opciones                                                            |                                                                                                    | ceptar 🖊 Baja 🔽 Salir                                                               |  |  |  |  |

Ejercicio: año del registro.

NIF/CIF: NIF/CIF del copropietario.

**Nombre completo/Razón social:** nombre completo o razón social del copropietario. **% Propiedad:** Porcentaje de propiedad del copropietario.